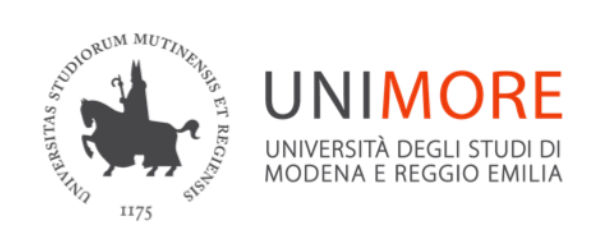

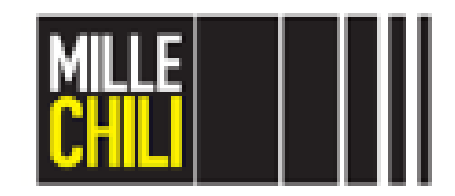

Dipartimento di Ingegneria "Enzo Ferrari"

# Progettazione Assistita di Organi di Macchine

Sara Mantovani sara.mantovani@unimore.it

# Agenda

MSC Marc Mentat: Select entities

- Method & Mode;
- Store;
- Identify set.

Thin-walled profile in torsion

- Opened vs closed cross-section;
- Mesh convergence.

References

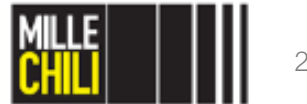

# Agenda

#### MSC Marc Mentat: Select entities

- Method & Mode;
- Store;
- Identify set.

Thin-walled profile in torsion

- Opened vs closed cross-section;
- Mesh convergence.

References

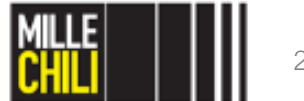

# **MENU: SELECT**

| IESH GENE | RATION   |     |       |        |        |    |
|-----------|----------|-----|-------|--------|--------|----|
| IODES     | ADD      | RE  | CM .  | EDIT   | SHOW   |    |
| ELEMS     | ADD      | RE  | CM .  | EDIT   | SHOW   |    |
| PTS       | ADD      | RE  | CM .  | EDIT   | SHOW   |    |
| CRVS      | ADD      | RE  | ΞM    | EDIT   | SHOW   |    |
| SRFS      | ADD      | RE  | ΞM    | EDIT   | SHOW   |    |
| SOLIDS    | ADD      | RE  | CM    |        | SHOW   |    |
| BETWEEN N | IODE     |     | BETW  | EEN PO | INT    |    |
| ELEMENT C | LASS     | Þ   | V QUA | D (4)  |        |    |
| CURVE TYP | Έ        |     | VLIN  | E      |        |    |
| SURFACE T | YPE      | Þ   | V QUA | .D     |        |    |
| SOLID TYP | Έ        | ⊳   | V BLC | CK     |        |    |
| COORDINAT | E SYSTE  | M   | _     |        |        |    |
| SET 🗠     | V RECTA  | NGU | LAR   |        | GRID   | 1  |
| CLEAR MES | H        |     | CLEA  | R GEOM |        |    |
| ATTACH    |          |     | AUTO  | MESH   |        | ₽  |
| CHANGE CI | ASS.     | Þ   | CHEC  | K      |        | ₽  |
| CONVERT   |          |     | DUPL  | ICATE  |        | ₽  |
| ELEMENT T | YPES     | Þ   | EXPA  | ND     |        | Þ  |
| INTERSECT |          | P   | MOVE  |        |        |    |
| RELAX     |          | Þ   | RENU  | MBER   |        |    |
| REVOLVE   |          | Þ   | SOLI  | DS     |        | Þ  |
| STRETCH   |          | Þ   | SUBD  | IVIDE  |        | P  |
| SWEEP     |          | P   | SYMM  | ETRY   |        | Þ  |
| ALL:      | SELEC.   | ۷I  | SIB.  | OUT L  | TOP    |    |
| EXIST.    | UNSEL.   | IN  | VIS.  | SURF   | ///BOT | 44 |
| BELECT 🗠  | /SET//// | 11  | END 3 | LIST ( | #)     |    |
| RETURN    |          |     | MAIN  |        |        |    |
|           |          |     |       |        |        |    |

This menu contains commands for selecting model entities and for creating sets of entities.

This menu is located on the bottom right-hand side of the Mentat windows *e.g.* MESH GENERATION.

|     | RELHA                  |                        | K              | SNORBER                                          |                 |         |        |        |       |       |     |     |     |     |     |       |                |     |           |        |  |
|-----|------------------------|------------------------|----------------|--------------------------------------------------|-----------------|---------|--------|--------|-------|-------|-----|-----|-----|-----|-----|-------|----------------|-----|-----------|--------|--|
|     | REVOLVE                |                        | ≥ sc           | DLIDS 🗠 🖻                                        |                 |         |        |        |       |       |     |     |     |     |     |       |                |     |           |        |  |
|     | STRETCH                |                        | 🖻 🛛 St         | JBDIVIDE 🗠 🗠                                     |                 |         |        |        |       |       |     |     |     |     |     |       | A <sup>Y</sup> |     |           |        |  |
|     | SWEEP                  |                        | SI             | MMETRY 🖻                                         |                 |         |        |        |       |       |     |     |     |     |     |       | T              |     |           |        |  |
|     | ALL:                   | SELEC.                 | VISI           | B. OUTL/ TOP/                                    |                 |         |        |        |       |       |     |     |     |     |     |       | z              | Х   |           |        |  |
|     | EXIST.                 | UNSEL.                 | INVI           | S. SURF BOT                                      |                 |         |        |        |       |       |     |     |     |     |     |       |                |     |           |        |  |
|     | SELECT 🖻               | (SET/////              | E              | ID LIST (#)                                      | 1               |         |        |        |       |       |     |     |     |     |     |       |                |     |           | 1      |  |
| , v | RETURN                 |                        | < M2           | AIN A                                            | UNDO            | SAVE    | DRAW   | FILL   | RESET | VIEW  | TX+ | ТҮ+ | TZ+ | RX+ | R¥+ | RZ+   | ZOOM           | IN  | SHORTCUTS | $\sim$ |  |
|     |                        |                        |                |                                                  | UTILS P         | FILES P | PLOT 📄 | VIEW P | DYN.  | MODEL | TX- | TY- | TZ- | RX- | RY- | RZ-   | BOX            | OUT | SETTINGS  | HELP 🖻 |  |
|     | Enter se.<br>Enter se. | lect node<br>lect elem | nt ]           | t : *select_elemen<br>list : all_existin         | nts<br>ng       |         |        |        |       |       |     |     |     |     | F   | leady |                |     |           |        |  |
|     | Enter se.<br>Enter se. | lect elem<br>lect elem | ∋nt l<br>∋nt l | list : all_selecte<br>list : <b>*</b> invisible_ | ed<br>_selected |         |        |        |       |       |     |     |     |     |     |       |                |     |           |        |  |

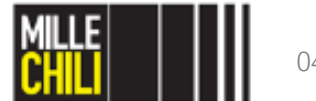

MEEXSoftwar

## **MENU: SELECT**

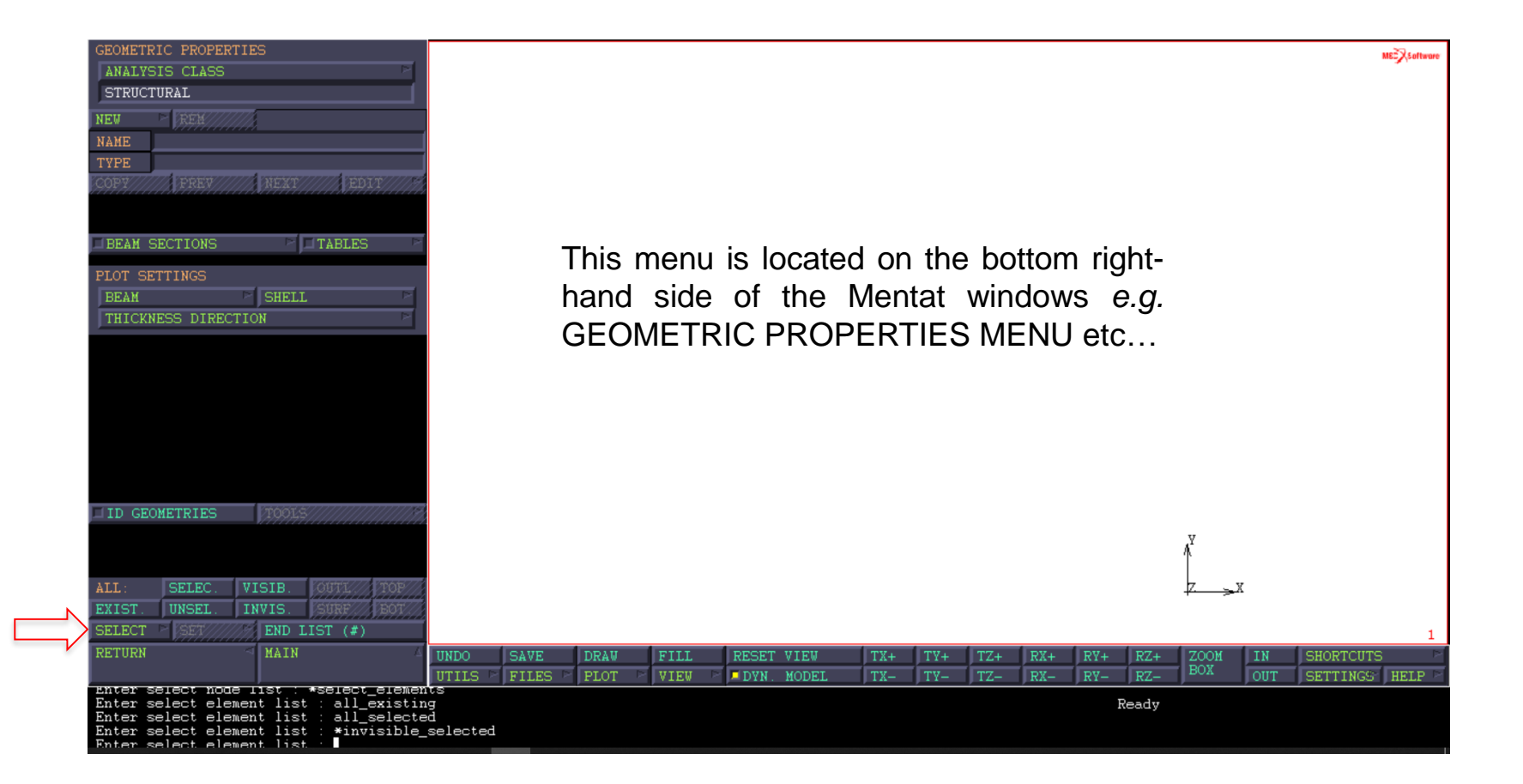

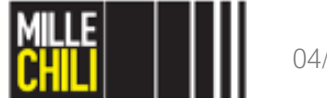

## Select entities e.g. nodes, elements, points, curves, ...

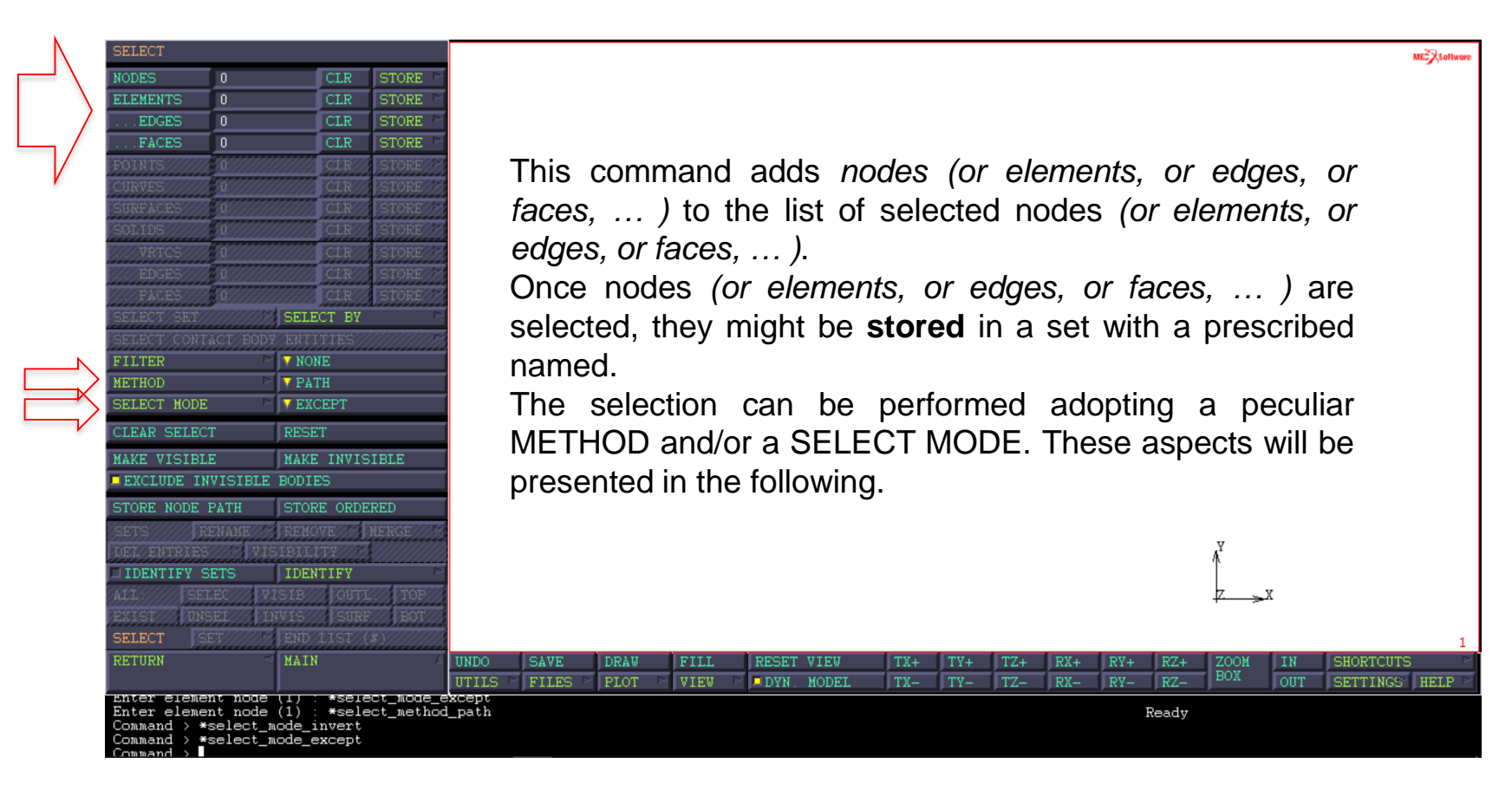

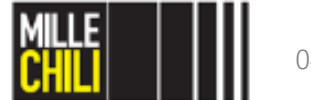

#### Select entities: METHOD e.g. nodes, elements, points, curves, ...

**SINGLE:** this method allows the user to select entities <u>singly</u> by specifying their *IDs* or by manual selection (mouse). This method is the *default method*.

**PATH:** this method allows the user <u>to select connected</u> <u>nodes or points along a path from the first entity</u> <u>specified to the last.</u> You may specify only the beginning and end of the path, or choose entities at various location along the path.

**BOX:** this method allows the user to select items within a specified region in space therefore a <u>volume</u> <u>assessed by coordinates</u>. All items that fall within the specified box (global coordinate system) become selected.

| SINGLE       PATH         BOX       USER BOX         PLANE       FLOOD         EDGE FLOOD       FACE FLOOD         ASSOCIATION       POINT DIST.         CURVE DIST.       SURFACE DIST.         FLANE       SURFACE DIST.         SELECT/DISTANCE       SURFACE DIST.         ADWANCED/FROJECTION/SETTINGS       MAIN | SELECT METHOD      |                                                     |
|----------------------------------------------------------------------------------------------------|--------------------|-----------------------------------------------------|
| SOX       USER BOX         PLANE       FLOOD         EDGE FLOOD       FACE FLOOD         ASSOCIATION       POINT DIST.         CURVE DIST.       SURFACE DIST.         FTANE/TOLERANCE       SURFACE DIST.         ADWANCED/FROJECTION/SETTINGS       ADWANCED/FROJECTION/SETTINGS         RETURN       MAIN           | ♦ SINGLE           | ◇ PATH                                              |
|                                                                                                    | ◇ BOX              | OUSER BOX                                           |
| CEDGE FLOOD       FACE FLOOD         ASSOCIATION       FOINT DIST.         CURVE DIST.       SURFACE DIST.         FLANE/TOLERANCE       S         ADVANCED/FROJECTION/SETTINGS         ADVANCED/FROJECTION/SETTINGS         RETURN       MAIN                                                                         | ◇ PLANE            | ◇ FLOOD                                             |
| ASSOCIATION       POINT DIST.         CURVE DIST.       SURFACE DIST.         FLAME_TOLERANCE       S         SELECT_DISTANCE       S         ADVANCED_PROJECTION_SETTINGS       S         ADVANCED_PROJECTION_SETTINGS       MAIN                                                                                     | ♦ EDGE FLOOD       | ◇FACE FLOOD                                         |
| CURVE DIST.                                                                                                    | ◇ ASSOCIATION      | ◇POINT DIST.                                        |
| FIANE TOLERANCE                                                                                                    | ♦ CURVE DIST.      | ♦ SURFACE DIST.                                     |
| RETURN                                                                                                    | FLANE/TOLERANCE/// | K/\$///////////////////////////////////             |
| RETURN                                                                                                    | SELECT/DISTANCE//  | 11/11//////////////////////////////////             |
| RETURN                                                                                                    | 1                  | V/CD7FH046CD////////////////////////////////////    |
| RETURN AMAIN                                                                                                    | APVARZED FROSERIAD | V/\$P\$A/V£P\$\$\$///////////////////////////////// |
| RETURN AIN                                                                                                    |                    |                                                     |
| RETURN ALIN                                                                                                    |                    |                                                     |
| RETURN AIN                                                                                                    |                    |                                                     |
| RETURN ALIN                                                                                                    |                    |                                                     |
| RETURN ALIN                                                                                                    |                    |                                                     |
| RETURN A MAIN                                                                                                    |                    |                                                     |
| RETURN ~ MAIN                                                                                                    |                    |                                                     |
| RETURN ALIN                                                                                                    |                    |                                                     |
| RETURN ALIN                                                                                                    |                    |                                                     |
| RETURN ALIN                                                                                                    |                    |                                                     |
| RETURN ALIN                                                                                                    |                    |                                                     |
| RETURN A MAIN                                                                                                    |                    |                                                     |
| RETURN                                                                                                    |                    |                                                     |
| RETURN A MAIN                                                                                                    |                    |                                                     |
| RETURN MAIN                                                                                                    |                    |                                                     |
|                                                                                                    |                    | WATH                                                |

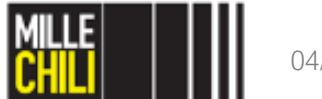

#### Select entities: MODE e.g. nodes, elements, points, curves, ...

| SELECT MODE       |             |
|-------------------|-------------|
| ◆ AND             | ♦ EXCEPT    |
| $\diamond$ INVERT | ◇ INTERSECT |
|                   |             |
|                   |             |
|                   |             |
|                   |             |
|                   |             |
|                   |             |
|                   |             |
|                   |             |
|                   |             |
|                   |             |
|                   |             |
|                   |             |
|                   |             |
|                   |             |
|                   |             |
|                   |             |
|                   |             |
|                   |             |
|                   |             |
|                   |             |
|                   |             |
|                   |             |
|                   |             |
|                   |             |
|                   |             |
| RETURN            | MAIN        |
|                   |             |

**AND:** adopting this mode, additionally selected entities are <u>added</u> with those already in the selected list, thus adding them to the list. This mode is the *default mode*.

**EXCEPT:** by this mode, additionally selected entities are <u>removed</u> from the list of selected entities.

**INVERT:** in this mode, additionally selected entities are added to the list of selected entities if they do NOT belong to it and are removed if they do already belong to it.

**INTERSECT:** in this mode, additionally selected entities are intersected with the current list of selected entities to form the new list.

→ I suggest you to do some exercises!!!!

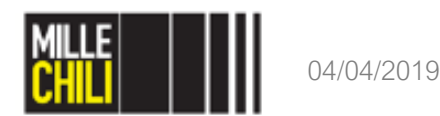

## **Select entities: STORE** e.g. nodes

Marc Mentat 2013.1.0 (64bit) (OpenGL): model3.mud

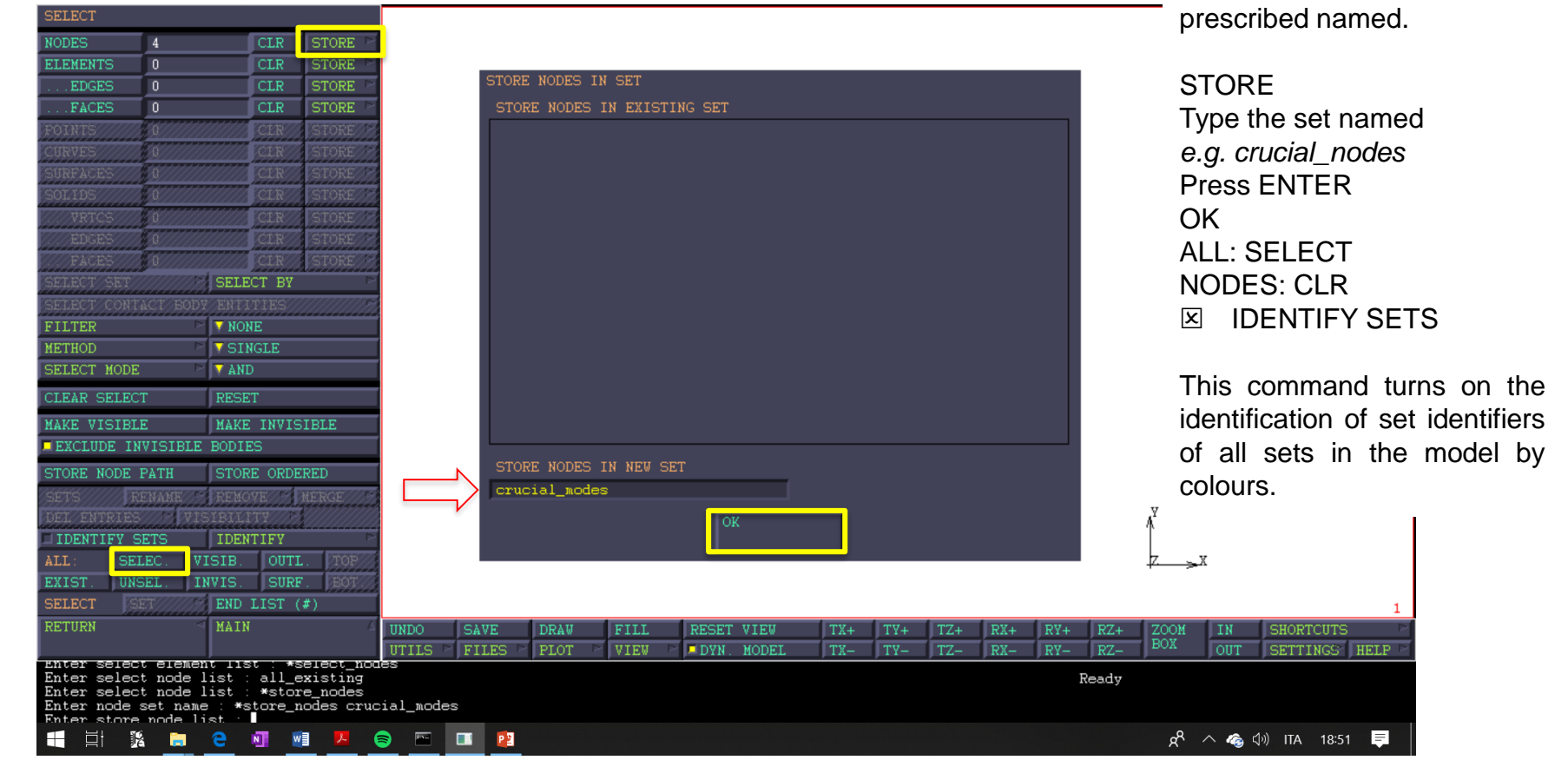

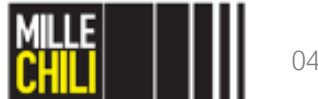

Once nodes (or elements, or edges, or faces, ... )

stored in a set with a

selected, they might

are

be

# Select entities: IDENTIFY SETS e.g. nodes

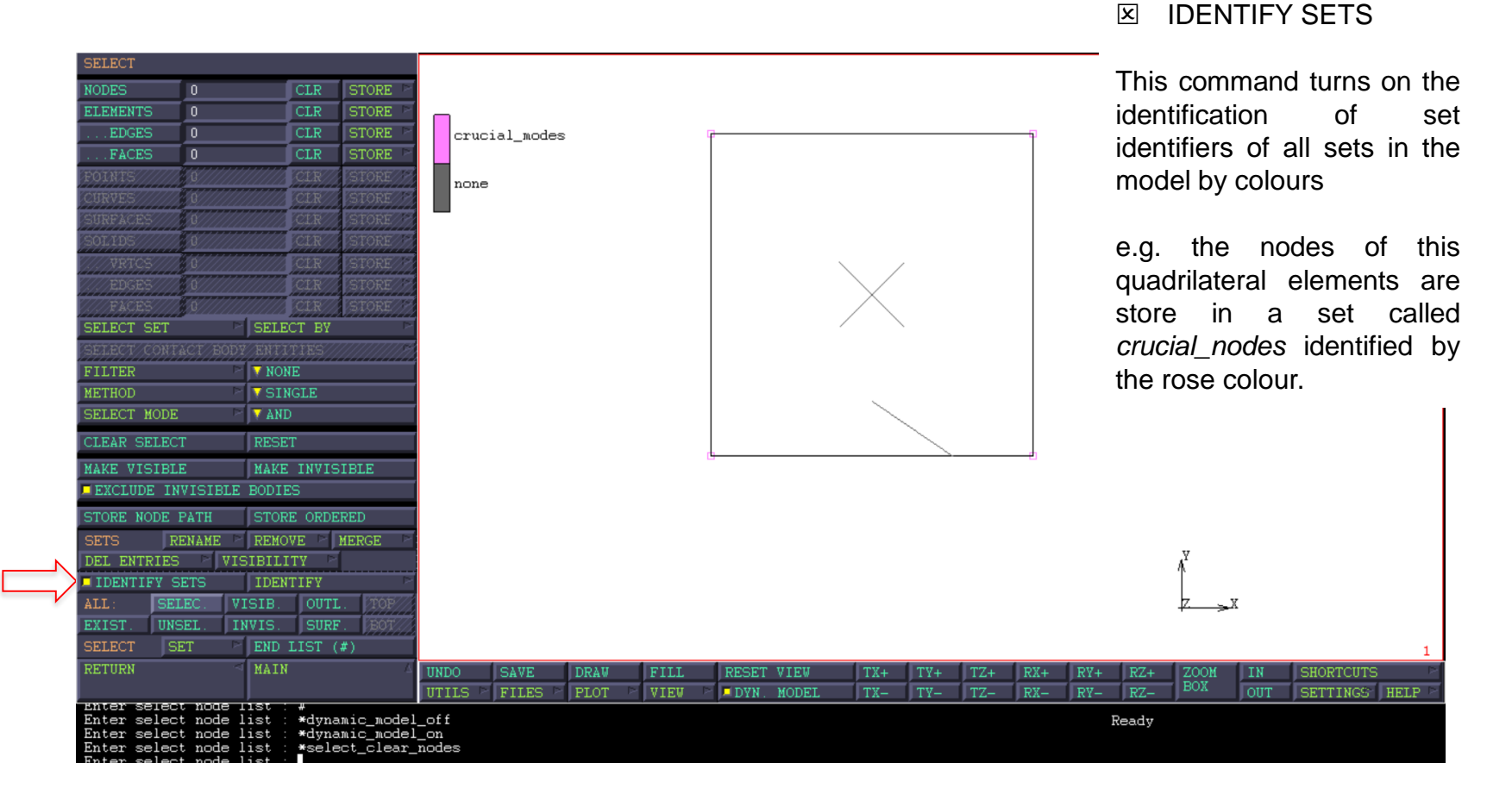

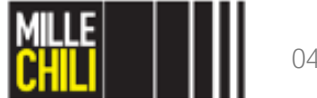

# Agenda

MSC Marc Mentat: Select entities

- Method & Mode;
- Store;
- Identify set.

Thin-walled profile in torsion

- Opened vs closed cross-section;
- Mesh convergence.

References

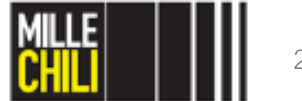

#### GOAL:

Openthereferencemodelnamedtorsione\_rev01\_nolabile.mudthisprofileischaracterized by a lateral crack (open-cross section).It is loaded on the free extremity by an imposedrotation.

Starting from this model, we will compare the response of the open section profile with the homologous closed profile calculating their torsional stiffness.

torsione\_rev01\_nolabile\_open\_vs\_close.mud

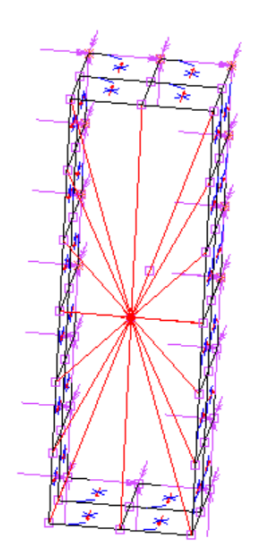

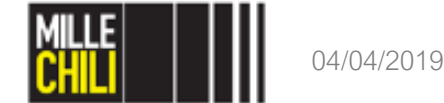

#### MESH GENERATION Duplicate

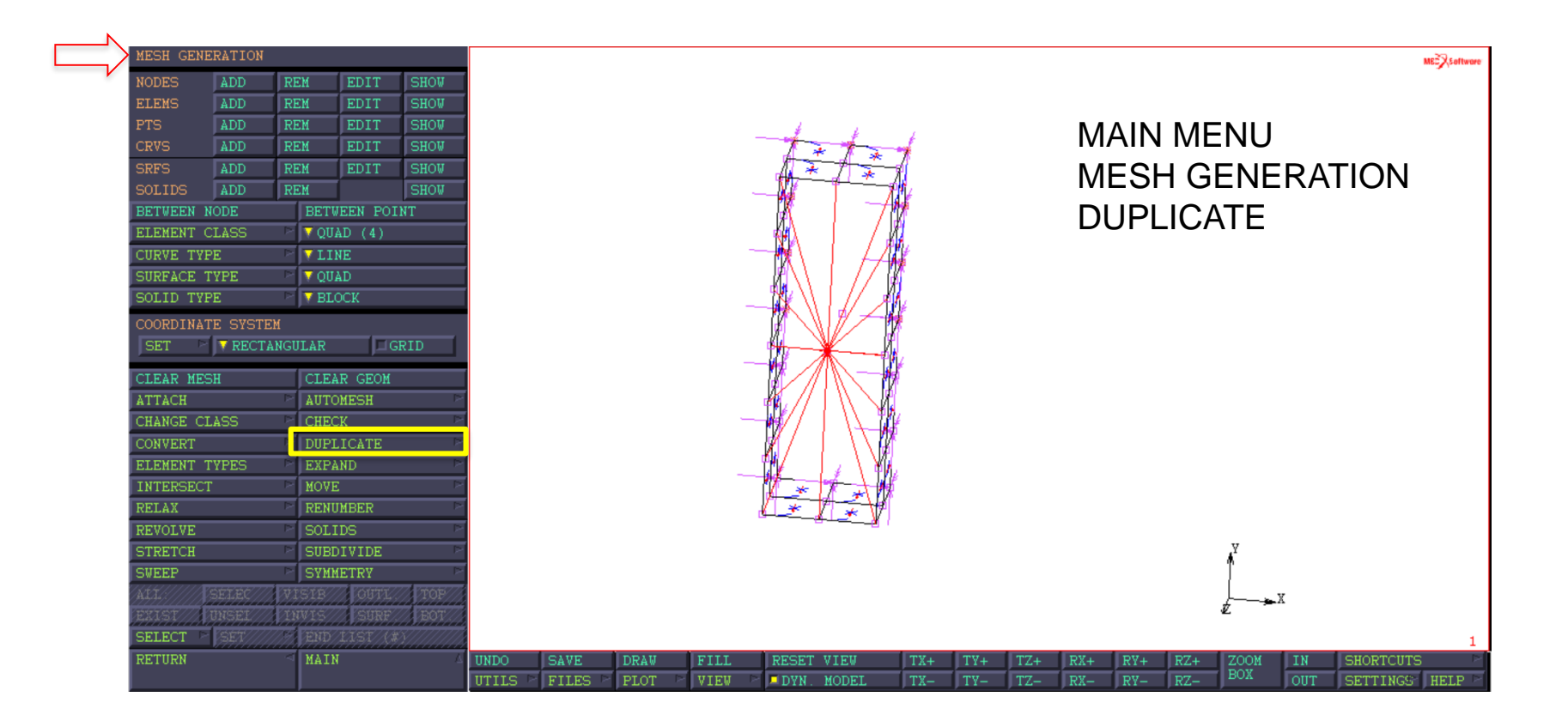

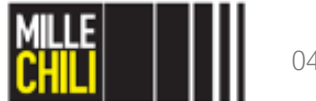

#### Duplicate Combined

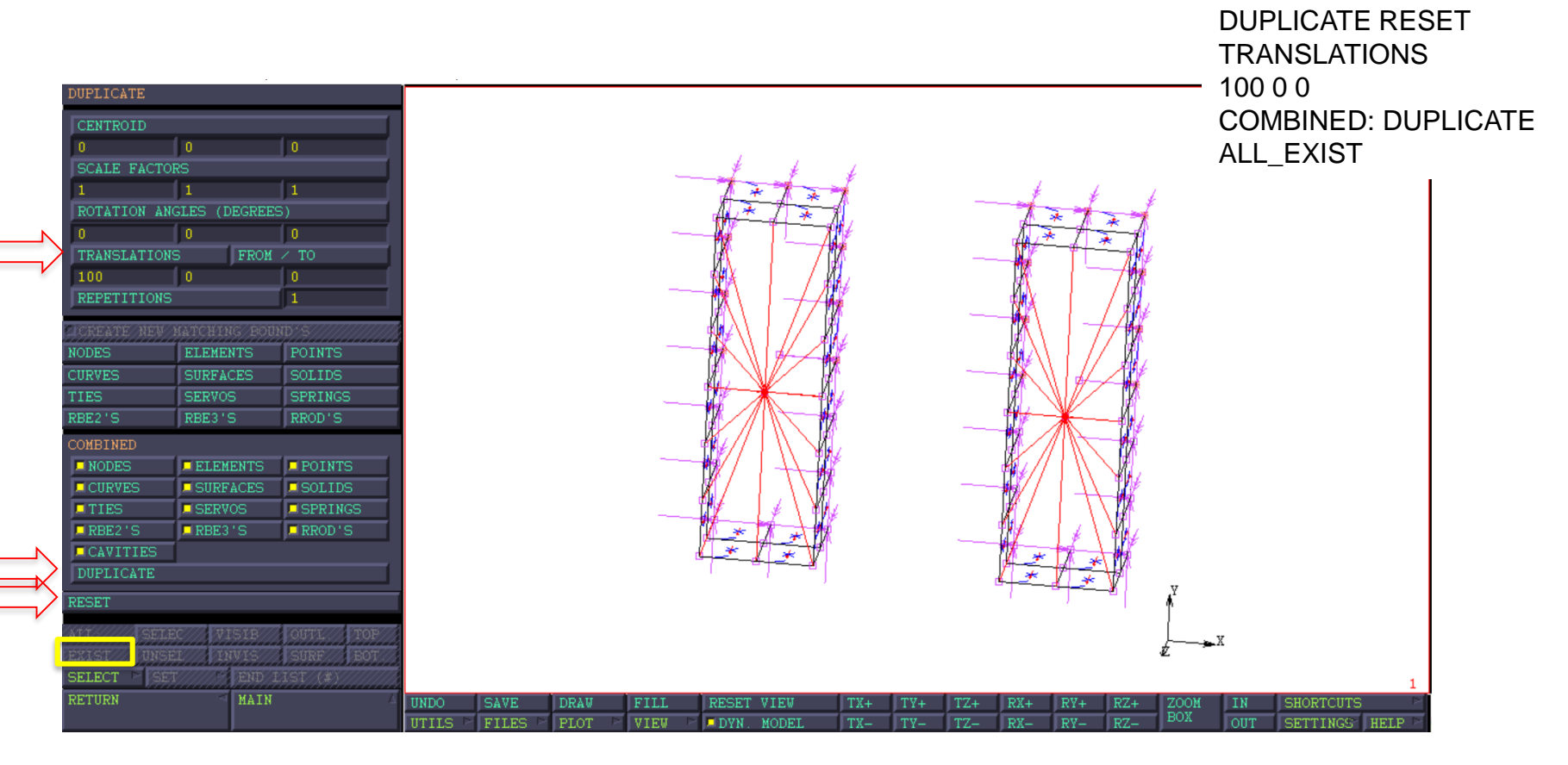

The reference model will be **completely** duplicated (*e.g.* nodes, elements, BCs, links), it will be located at a distance of 100 mm from the origin (0,0,0) along X-direction referring to the global coordinate system of the model.

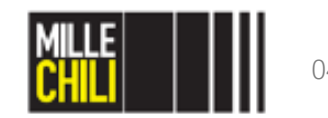

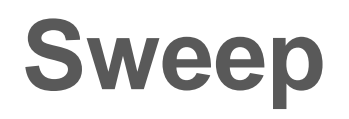

The left-hand side model is the profile with the open cross-section, named OPENED

The right-hand side model is the profile with the open cross-section, named CLOSED.

Therefore, the lateral crack of the right-hand side model will be removed by the SWEEP NODES function as shown here. Finally, the model is ready to be calculated (SUBMIT).

all selected \*select clear \_\_\_\_\_ TOLERANCE CHECK THE COMMAND PROMPT Deleting 3 duplicate nodes! MODE 🔻 MERGE Deleting 0 collapsed elements! SUBMIT MODEL \_\_\_\_\_ REMOVE UNUSED \*check job \*update job \*submit job l ALL FREE NDS ALL FREE NDS \*monitor job ALL FREE PNTS ALL FREE PNTS \*save model ADVANCED PROJECTION SETTINGS SELECT TX+ TZ+

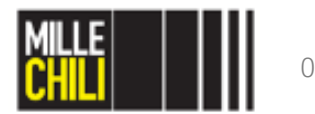

SWEEP NODES - CLOSE LATERAL CRACK

at least upper then the crack size;

| I consider a tolerance value equal to 0.2

the tolerance (t) must be:

| lower than the elements size;

therefore 0.1 < t < 20

\*set sweep tolerance

\*sweep nodes

0.2

Open the results file. Check if the deformation of the models is coherent with you expected!!!

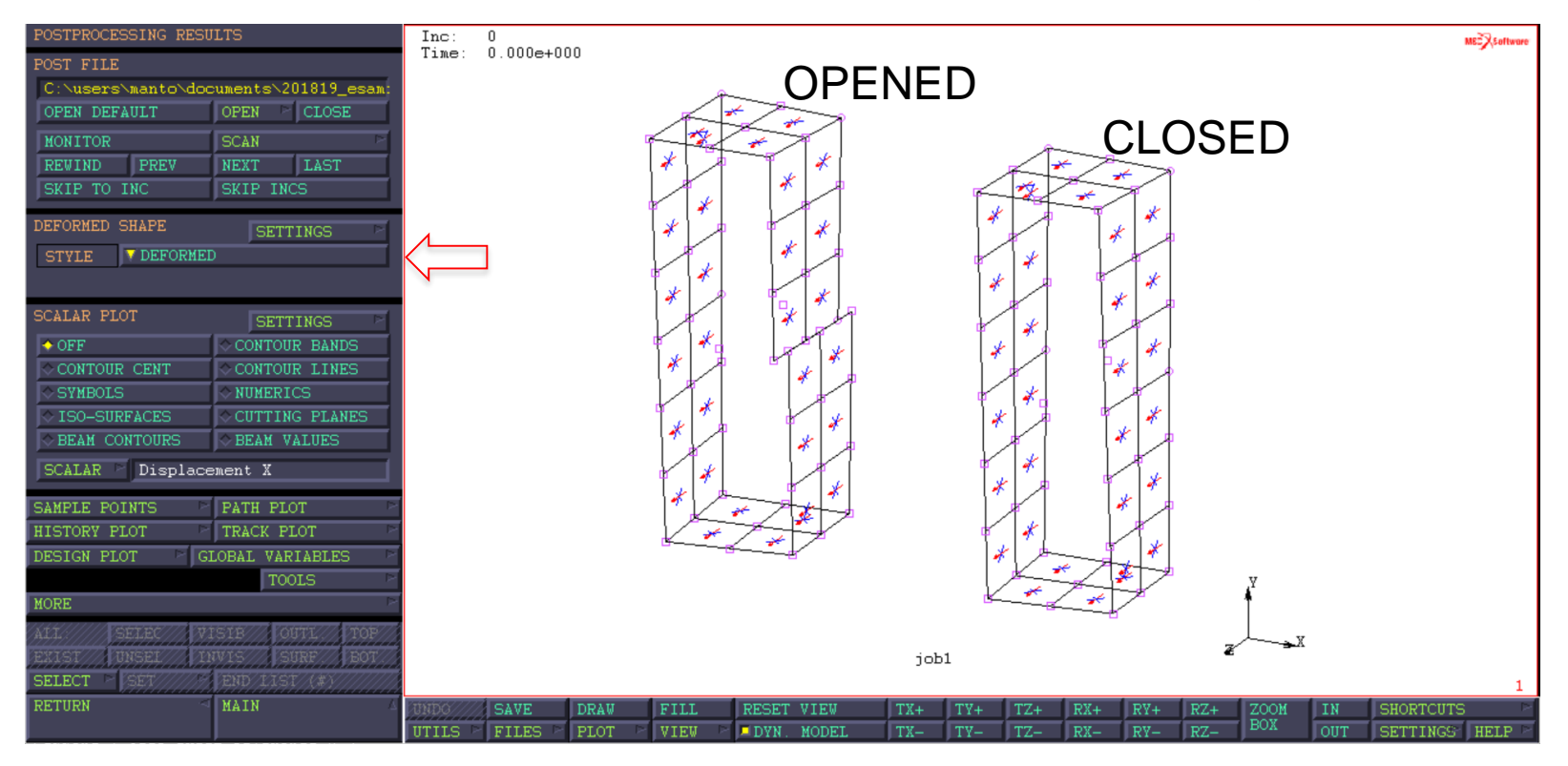

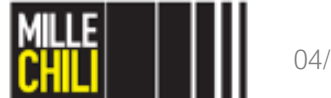

Check the warping of the profile cross-section at their free extremity!! The simplest way is monitoring the displacement of the section along the Z direction (Displacement Z).

OPENED PROFILE: the maximum (minimum) Z-displacement is equal to 4.483 mm (-4.483 mm); CLOSED PROFILE: the maximum (minimum) Z-displacement is equal to 0.57 mm (-0.57 mm).

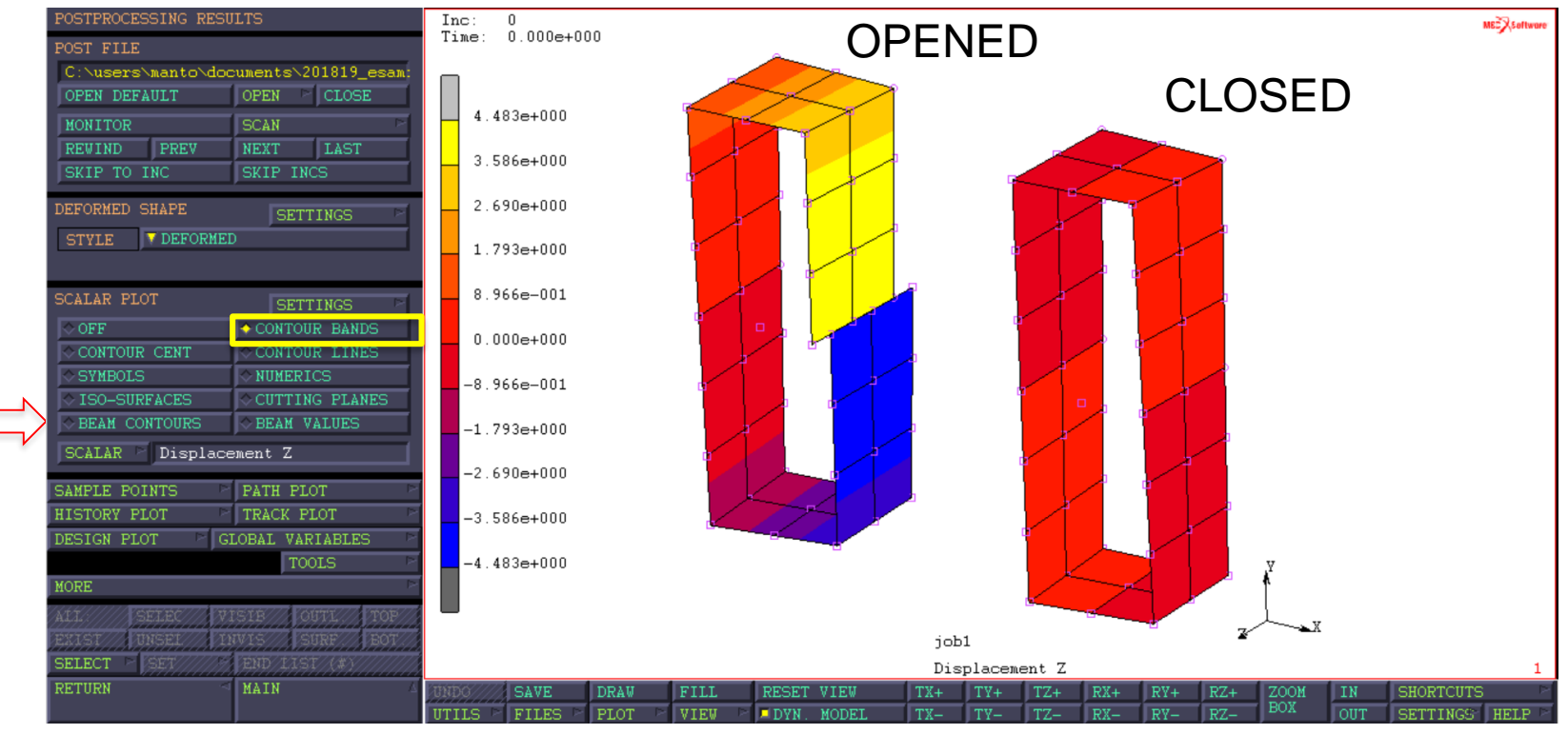

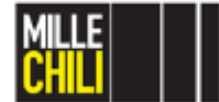

Moving from a opened to a closed section, the warping decreases significantly.

Check the warping of the profile cross-section at their free extremity!! The simplest way is monitoring the displacement of the section along the Z direction (Displacement Z). Some regions evidence a null deformation along the Z direction; therefore; along this segments, the warping does not occur.

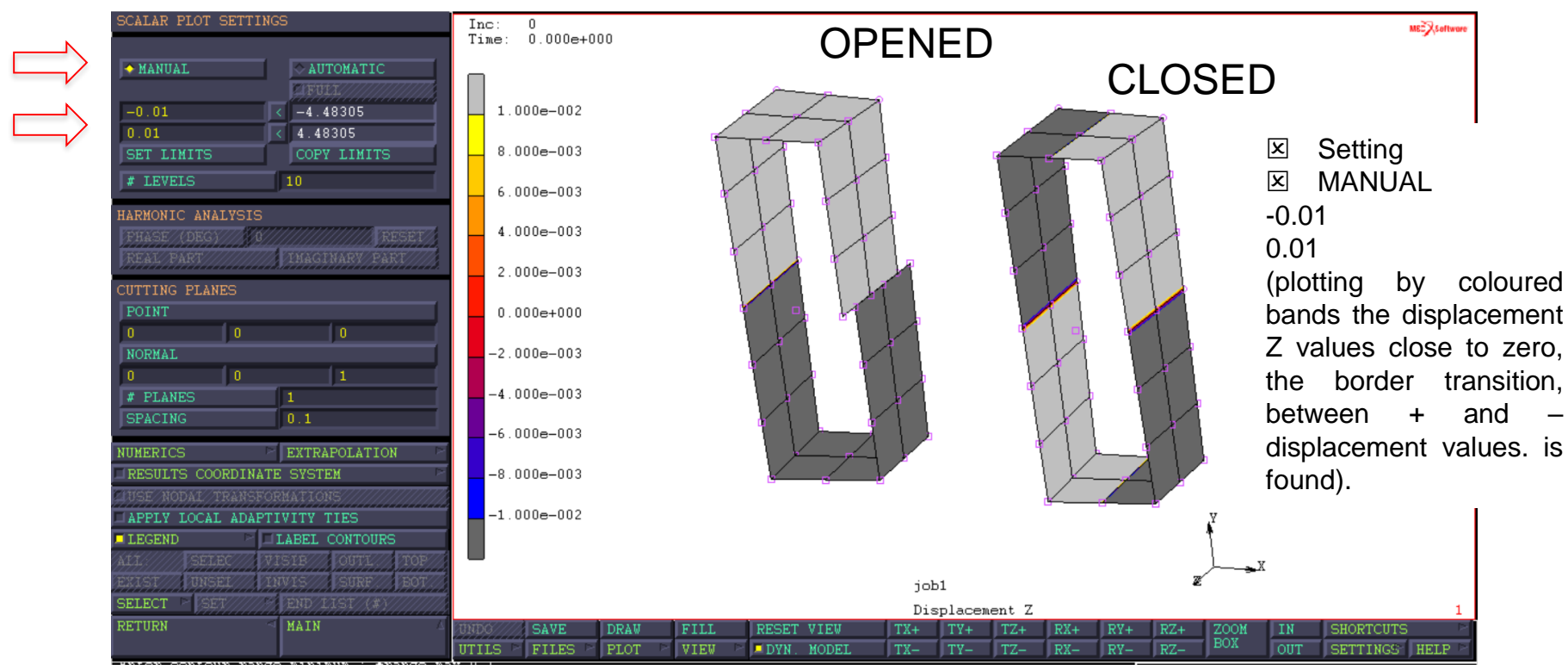

Check if the **rotation along the Z axis (Rotation Z)** of the models is coherent with you expected!!! The models do not rotate at the skew symmetry plane (Z=0), and the maximum rotation is equal to 0.04 radians, and it is located at the free extremity of the model.

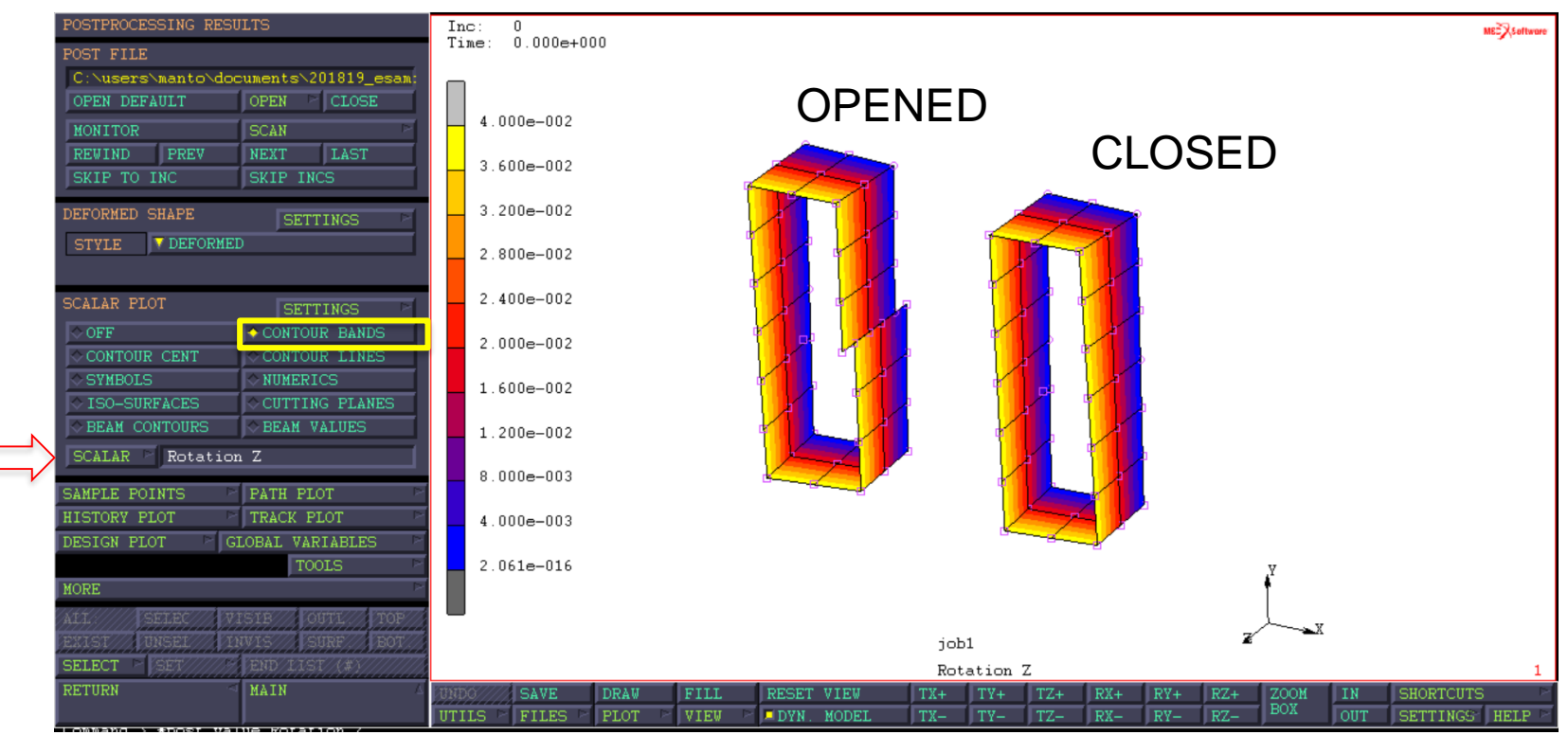

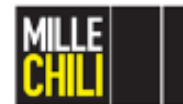

Collect the values of **Reaction Moment Z** to compare the stiffness of the two profiles accounting the influence of the lateral crack.

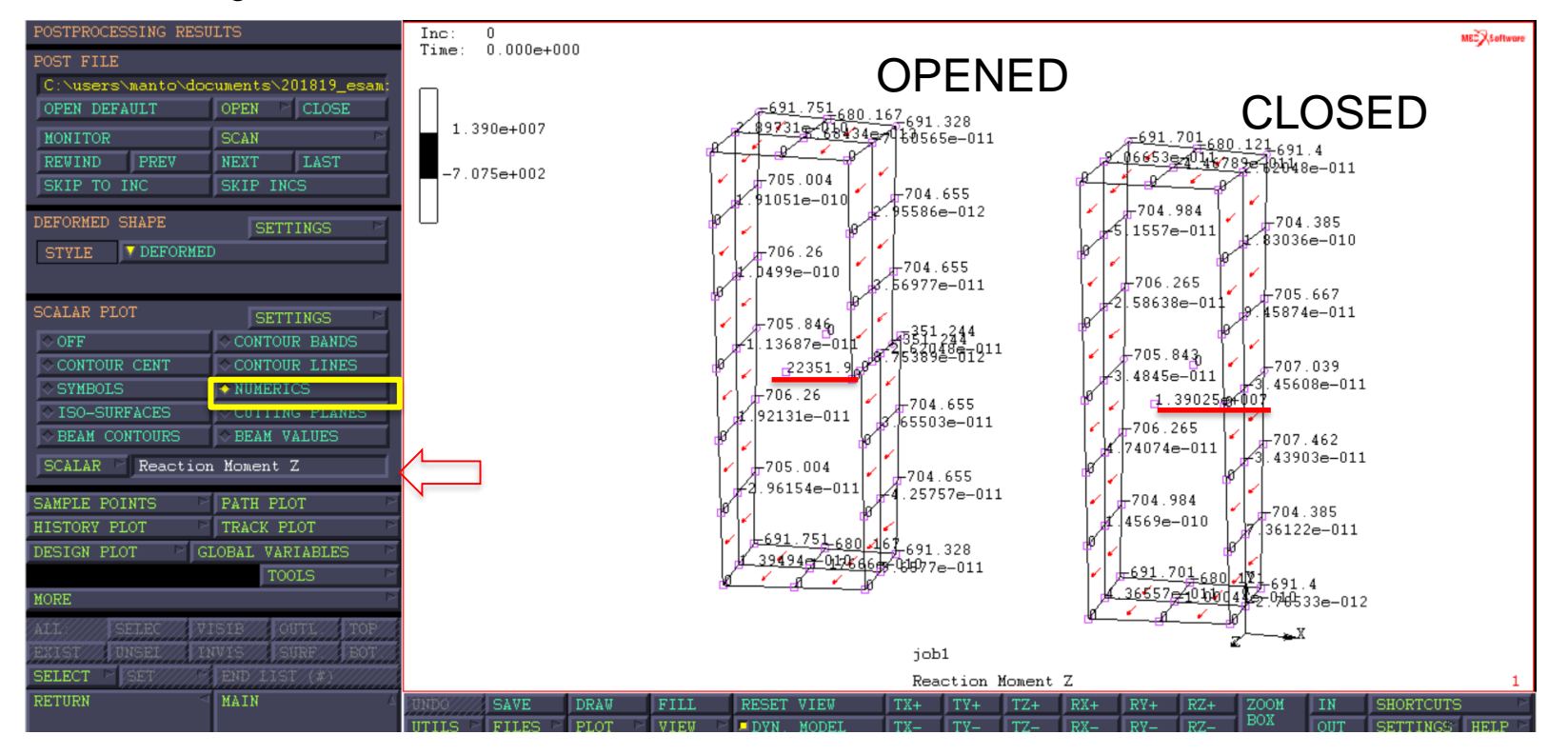

For the same rotation, the reaction moment increases moving from an opened to a closed section profile. Therefore, the torsional stiffness will be increased significantly, too.

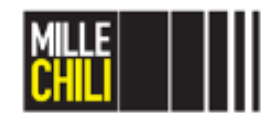

04/04/2019

| 1  | Deserves file allocations                                |              | input cell |                    |               |                     |                  |             |
|----|----------------------------------------------------------|--------------|------------|--------------------|---------------|---------------------|------------------|-------------|
| 2  | Beam profile dimensions                                  | L.           | 440        |                    |               |                     |                  |             |
| 3  | heigth, at the midsurface                                | _n           | 118        | mm                 |               |                     |                  |             |
| 4  | width, at the midsurface                                 | _D           |            | mm                 | <b>T</b> I    |                     |                  |             |
| 5  | Wall thickness                                           | _s           | 2          | mm                 | I ne stiffn   | ess of the p        | rofiles r        | nas         |
| 5  | fillet radius                                            | _ <u>r</u>   | 0          | mm                 | adapting      | ha Dradt ar         | nroach           | for         |
| 1  | section characteristic dimension                         | <u>_</u>     | 120        | mm                 | adopting      | ine bieut ap        | proach           | 1101        |
| 8  | modeled profile portion length (half the overall length) | _dz          | 40         | mm                 | formulae      | for the oner        | thin sc          | actic       |
| 9  | profile wall perimeter                                   | _p           | 312        | mm                 | Ionnulae      | ior the oper        | 1 1111 30        | 50110       |
| 0  | profile wall midurve enclosed area                       | _BredtArea   | 4484       | mm <sup>2</sup>    |               |                     |                  |             |
| 1  |                                                          |              |            |                    |               |                     |                  |             |
| 2  | Predicted torsional stiffness values                     |              |            |                    | The analy     | tical results/      | are co           | mpa         |
| 3  | open thin walled section                                 | _Kt_otw      | 832        | mm^4               | 1             |                     |                  | <b>C</b> (1 |
| 4  | closed thin walled section, Bredt Formula                | _Kt_ctw      | 515545,026 | mm^4               | nypotnesi     | s of free wa        | rping o          | t the       |
| 5  |                                                          |              |            |                    |               |                     |                  |             |
| 6  | Predicted shear stress values                            |              |            |                    |               |                     |                  |             |
| 7  | open thin walled section                                 | _tau_otw     | 53,8461538 | MPa                | Roforonce     | <b>-</b> .          |                  |             |
| 8  | closed thin walled section, Bredt Formula                | _tau_ctw     | 773,865878 | MPa                | IVEI EI EI IC | 5.                  |                  |             |
| 9  |                                                          |              |            |                    | torsion       | al stiffr           | less e           | val         |
| 20 | material properties                                      |              |            |                    |               |                     |                  |             |
| 1  | shear modulus (G12 in-plane shear modulus if orthot      | _G           | 26923,0769 | MPa                | spreads       | heet: sea           | ction            | pro         |
| 2  |                                                          |              |            |                    | 1             |                     |                  |             |
| 23 | imposed displacements                                    |              |            |                    |               |                     |                  |             |
| 24 | twist rate                                               | _dtheta_dz   | 0,001      | rad/mm             |               |                     |                  |             |
| 25 | torsional counter-rotation at the profile terminals      | _theta_z     | 0,04       | rad                |               |                     |                  |             |
| 6  |                                                          |              |            |                    |               |                     |                  |             |
| 27 | measured reaction torque (of FE models), compl           | ete section  |            |                    |               |                     |                  |             |
| 28 | open thin walled section, free warping at both ends      | Mt otw warp  | 22351,9    | Nmm                |               |                     |                  |             |
| 9  | closed thin walled section, free warping at both ends    | Mt ctw warp  | 1,39E+07   | Nmm                |               |                     |                  |             |
| 32 |                                                          |              |            |                    |               |                     |                  |             |
| 33 | results                                                  |              |            |                    |               |                     |                  |             |
| 34 | profile section torsional stiffness coefficient          |              |            |                    |               |                     |                  |             |
| 5  | open thin walled section, free warping at both ends      | _Kt_otw_warp | 830,213429 | mm^4               |               | formula rigidezza t | ors. Sez. Sottil | li aperte   |
| 36 | closed thin walled section, free warping at both ends    | _Kt_ctw_warp | 516378,571 | mm^4               |               | formula di Bredt    |                  |             |
| 39 | · · · ·                                                  |              |            |                    |               |                     |                  |             |
| 40 | result comparison                                        |              | ratio      | relative variation |               |                     |                  |             |
| 41 | otw, free warp, FE vs theoretical ratio                  |              | 0,99785268 | -0,21%             |               |                     |                  |             |
| 42 | ctw, free warp, FE vs theoretical ratio                  |              | 1,00161682 | 0,16%              |               |                     |                  |             |
| 43 |                                                          |              | ,          | ,                  |               |                     |                  |             |
| 44 | free warp. FE. otw vs ctw ratio                          |              | 0.00160776 | -99.84%            |               |                     |                  |             |
| 15 |                                                          |              | 0,000000   | 00,0170            |               |                     |                  |             |
| 6  | OTW constrained terminals stiffening factor              |              | 733 396266 | 73239 63%          |               |                     |                  |             |
| 17 | CTW_constrained terminals stiffening factor              |              | 1 21610502 | 21.61%             |               |                     |                  |             |
| 18 | or we constrained terminals surrening ractor             |              | 1,21010302 | 21,0170            |               |                     |                  |             |
| 10 |                                                          |              |            |                    |               |                     |                  |             |

files has been analytically calculated roach for the closed section, and the hin section under torsion.

re compared to the FE results, under the ping of the structures.

ss evaluation paom2019 v001.ods; ion property dz 40

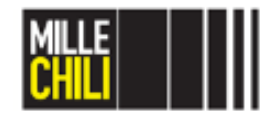

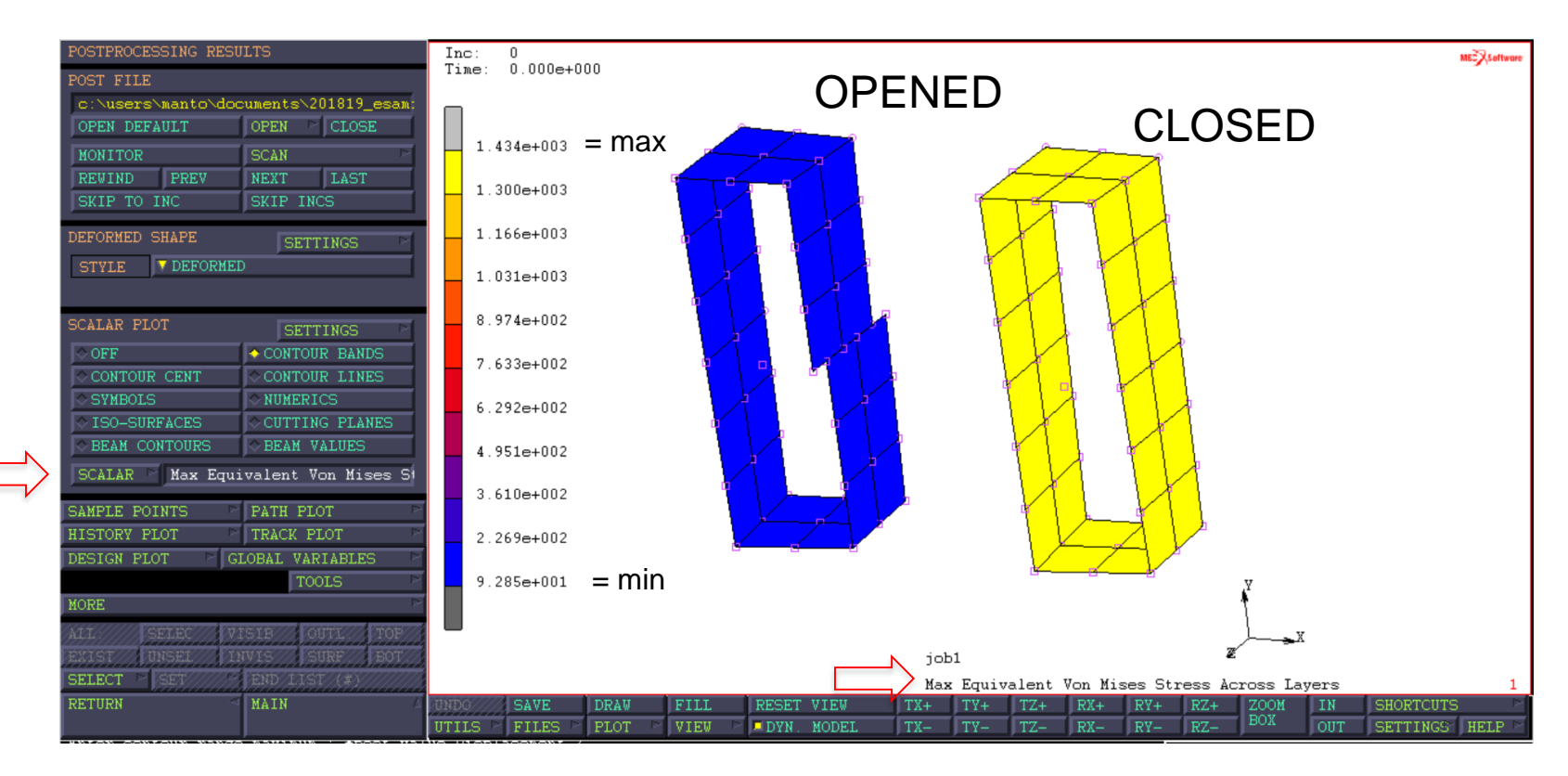

The maximum equivalent Von Mise stress occuring across the layers (top, middle, bottom) is plotted, and the opened and the closed profiles achieve the maximum stress value equal to 93 MPa and 1434 MPa, respectively.

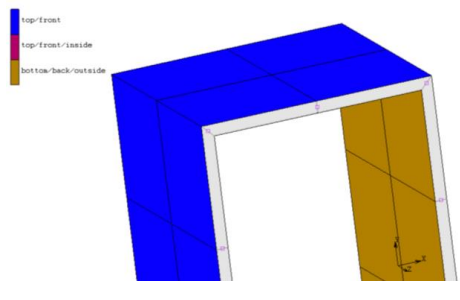

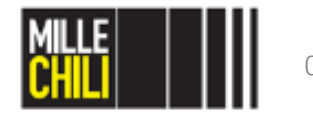

op/front op/front/inside

on/hack/outside

From the analysis of the components of stress at the TOP SURFACE, the stress that contributes significantly to the evaluation of the equivalent von Mises stress is the shear stress (Comp. 12 of stress in preferred system). The further stresses are negligible ( $\approx 10^{-11}$ ).

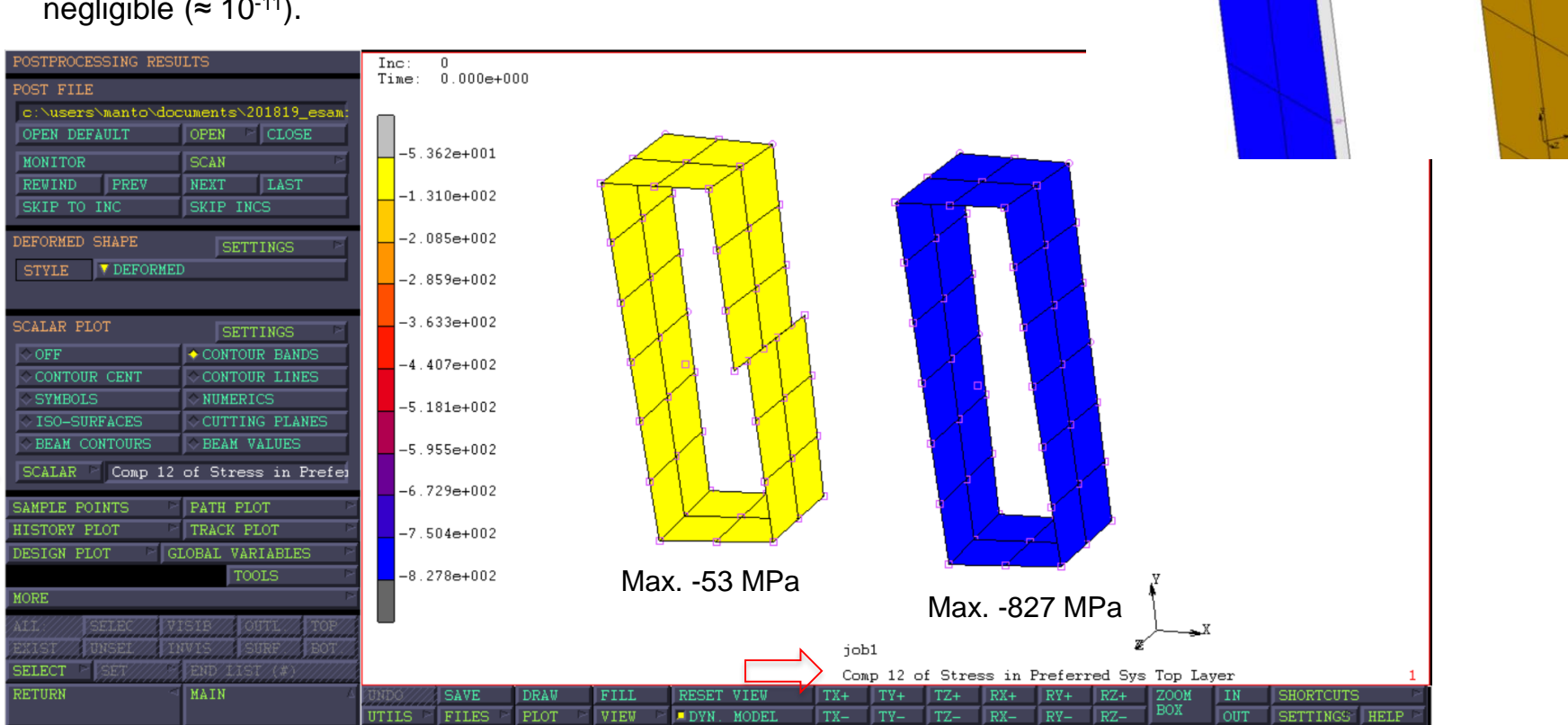

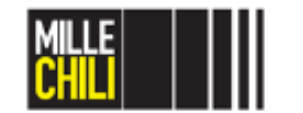

p/front p/front/inside

hack/outsid

From the analysis of the components of stress at the MIDDLE SURFACE, the stress that contributes significantly to the evaluation of the equivalent von Mises stress is the shear stress (Comp. 12 of stress in preferred system). The further stresses are negligible ( $\approx 10^{-11}$ ).

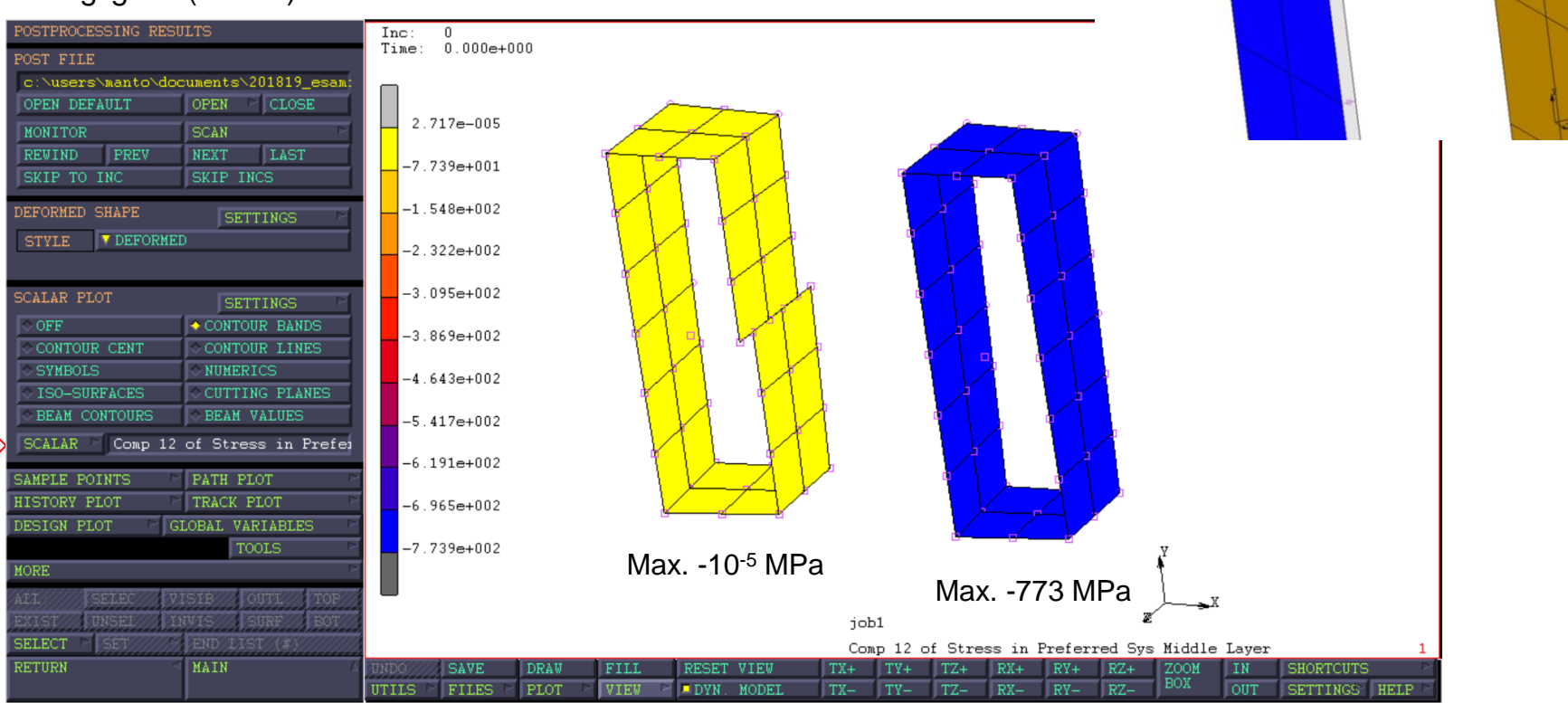

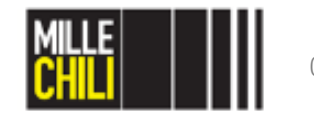

p/front p/front/inside

on/hack/outside

From the analysis of the components of stress at the BOTTOM SURFACE, the stress that contributes significantly to the evaluation of the equivalent von Mises stress is the shear stress (Comp. 12 of stress in preferred system). The further stresses are negligible ( $\approx 10^{-11}$ ).

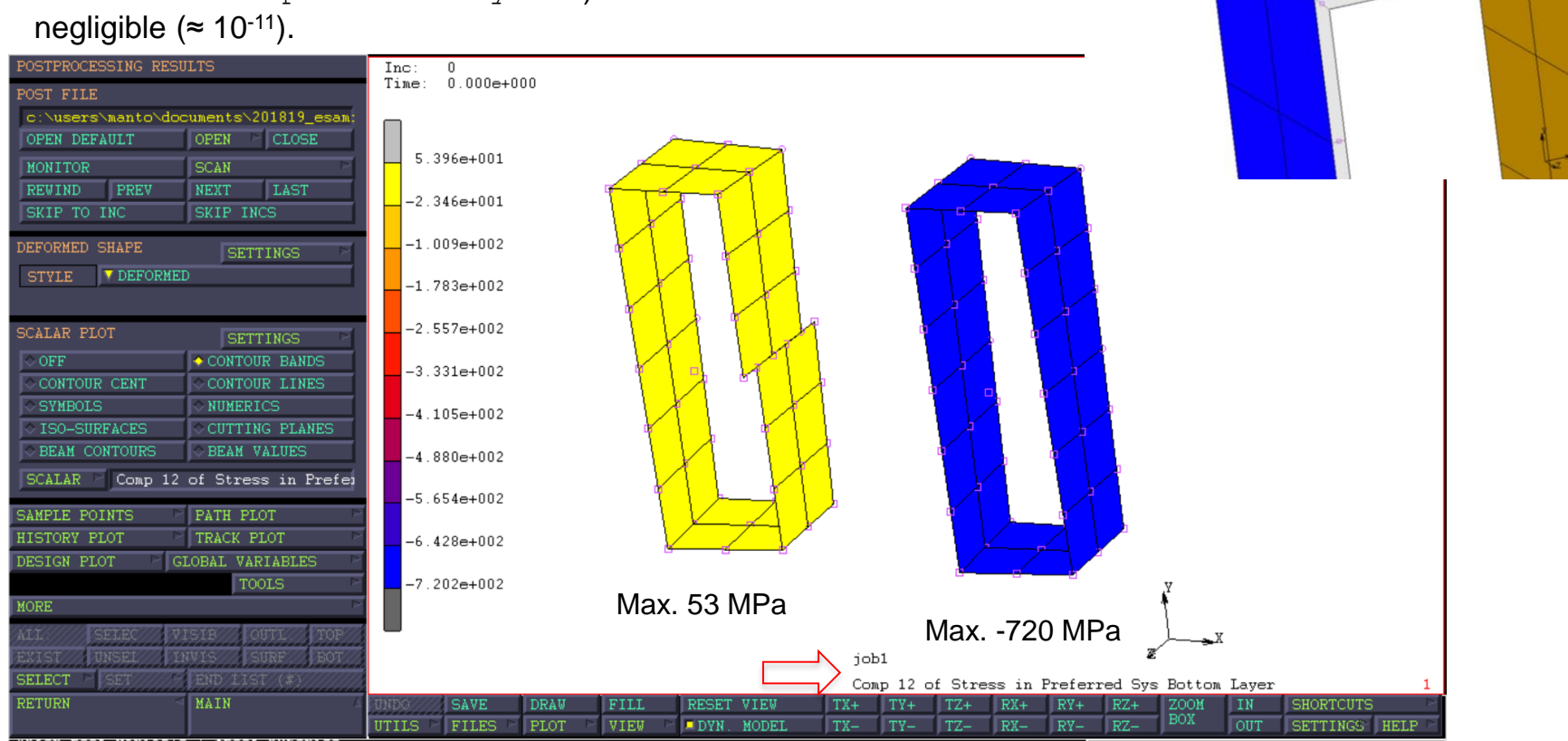

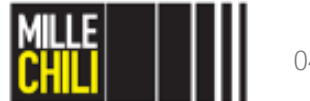

# Thin-walled profile in torsion Opened vs closed cross-section: $\tau_{12}$

Hp) Twist rate: 0.001 rad/mm

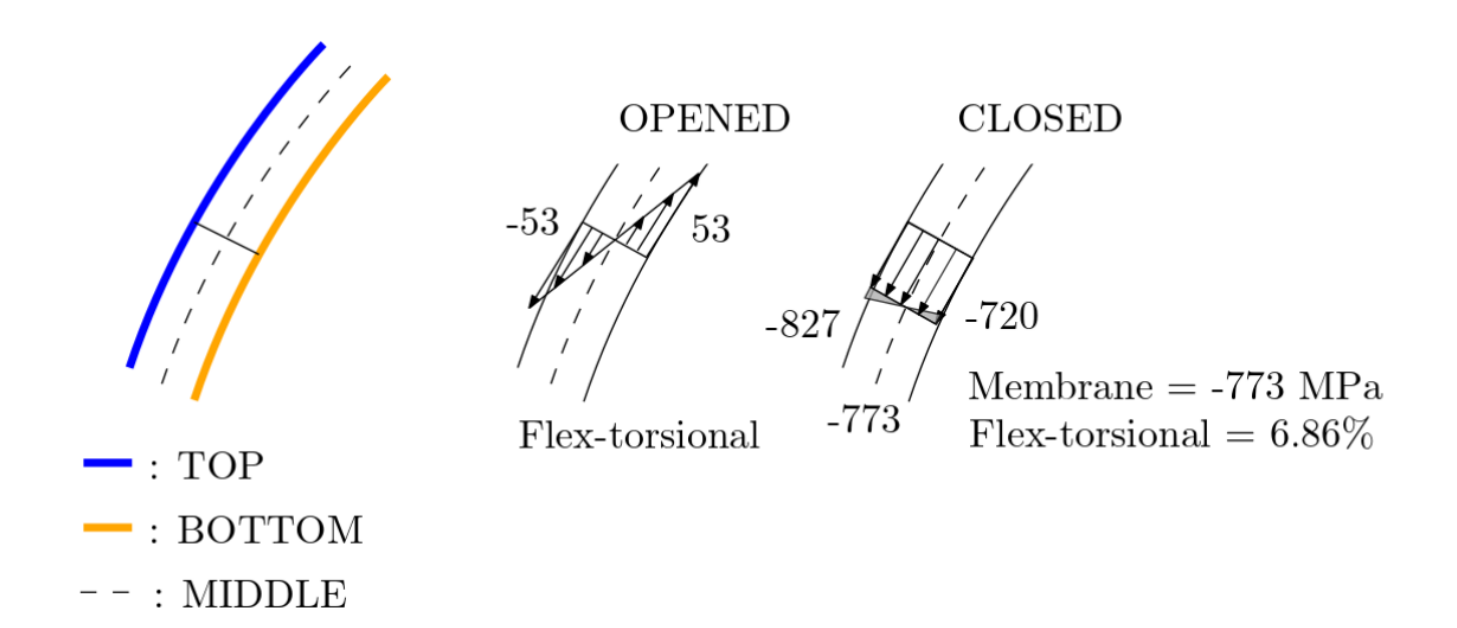

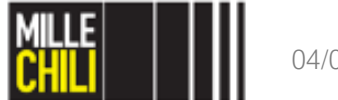

In the closed and the opened cases, the stiffness ( $K_t$ ) evaluated by FE and by the analytical solution are compared, and the relative error has been evaluated as follows:

Error % =  $\frac{(FE-Analytical)}{Analytical} * 100 = (ratio - 1) * 100.$ 

| Section | K <sub>t</sub> _Analytical<br>[mm⁴] | K <sub>t</sub> _ FE<br>[mm⁴] | FE-Analytical<br>ratio | Error % |
|---------|-------------------------------------|------------------------------|------------------------|---------|
| Closed  | 515545,03                           | 516378,57                    | 1,00162                | 0,16    |
| Opened  | 832,00                              | 830,21                       | 0,99785                | -0,21   |

The comparison of the stiffness, between the closed and the opened FE models, evidences that:

Error % = 
$$\frac{(Opened-Closed)}{Closed} * 100 = (ratio - 1) * 100 = -99,84\%.$$

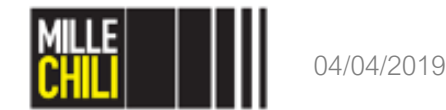

# Agenda

MSC Marc Mentat: Select entities

- Method & Mode;
- Store;
- Identify set.

Thin-walled profile in torsion

- Opened vs closed cross-section;
- Mesh convergence.

References

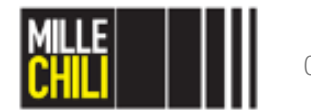

## Thin-walled profile in torsion Mesh convergence

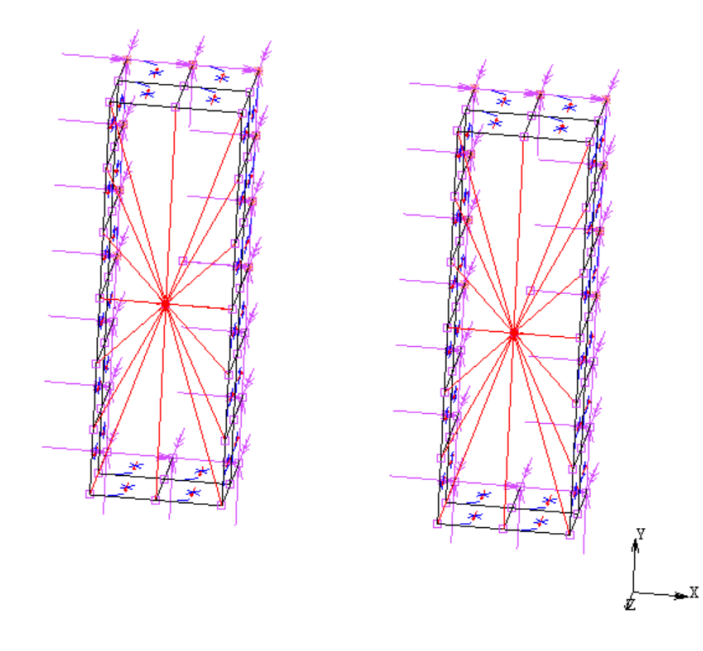

#### GOAL:

Open the reference model named torsione\_rev01\_nolabile\_open\_vs\_close .mud two profiles are present, characterized by an opened and a closed section, respectively. They are loaded on the free extremity by an imposed rotation.

Starting from this model, we will compare the influence of the mesh size on the evaluation of torsional stiffness by FE.

The element size under investigation is in the range of [20, 10, 5, 2.5, 1.25] mm

The new models is called torsione\_rev01\_nolabile\_open\_vs\_close\_convergence.mud

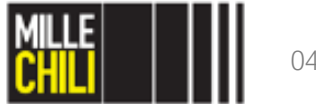

#### Thin-walled profile in torsion Duplicate Combined

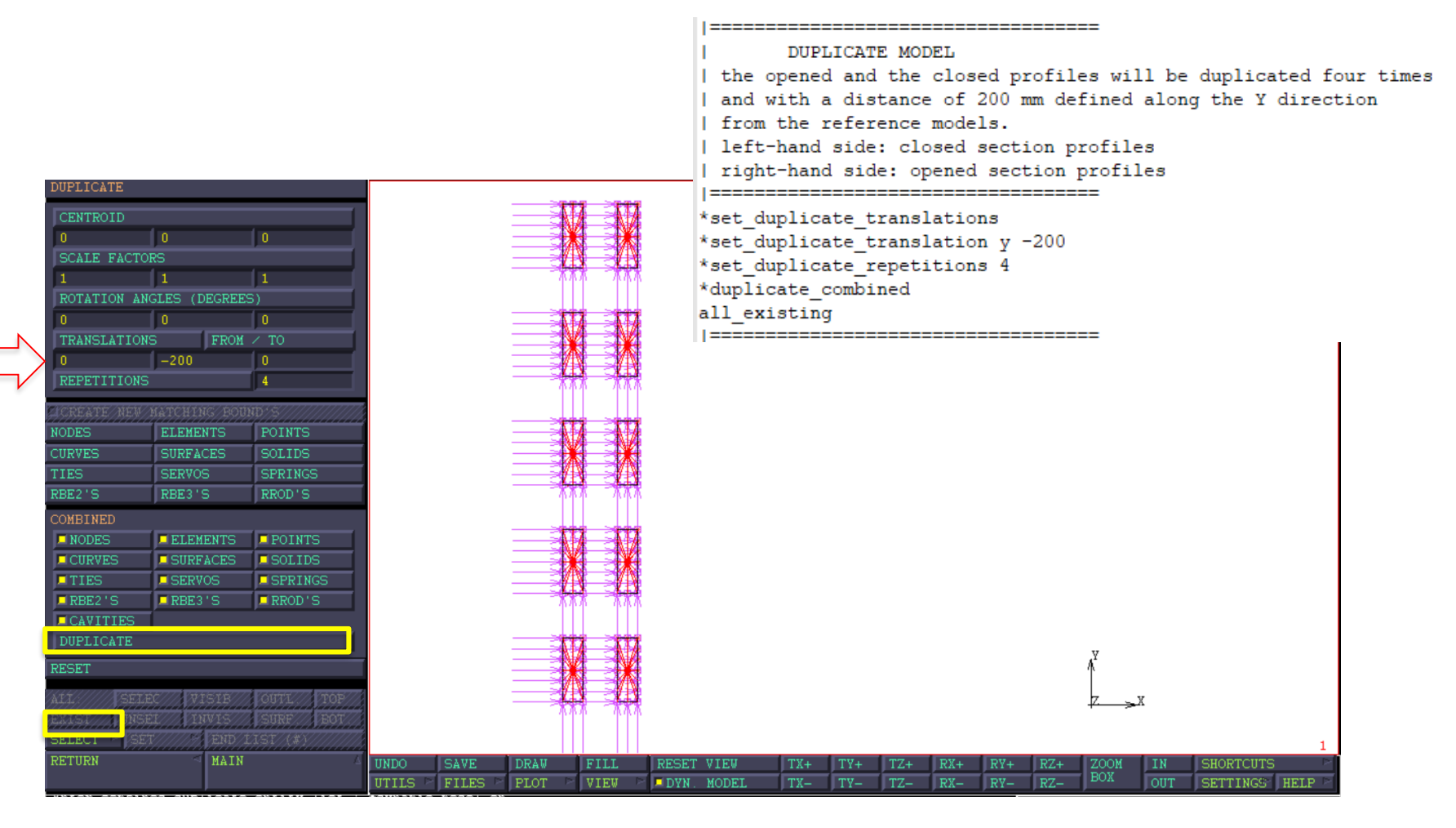

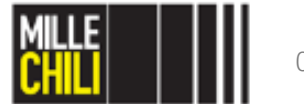

#### Thin-walled profile in torsion Duplicate Combined

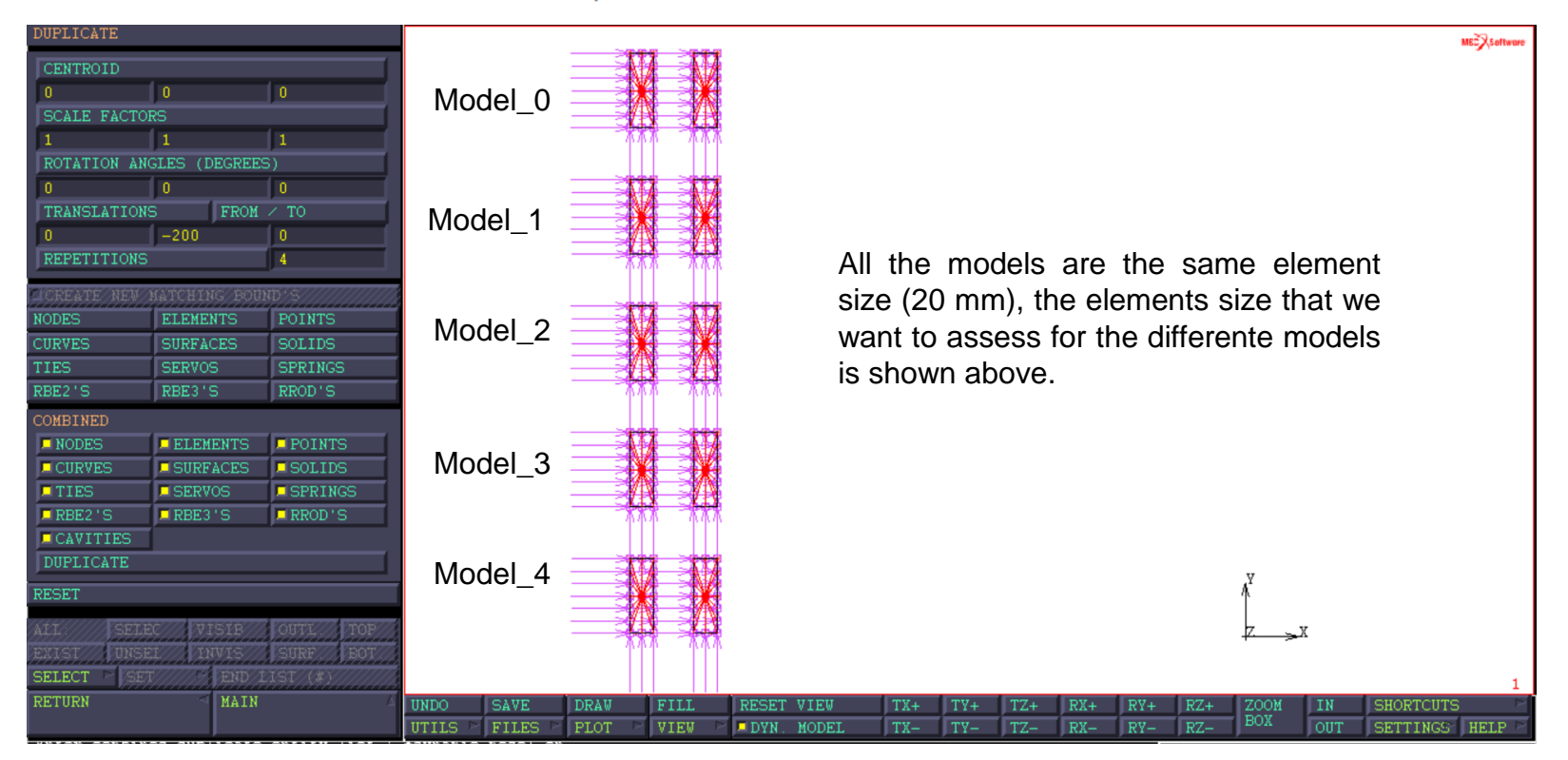

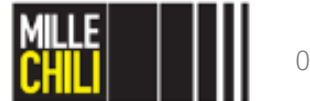

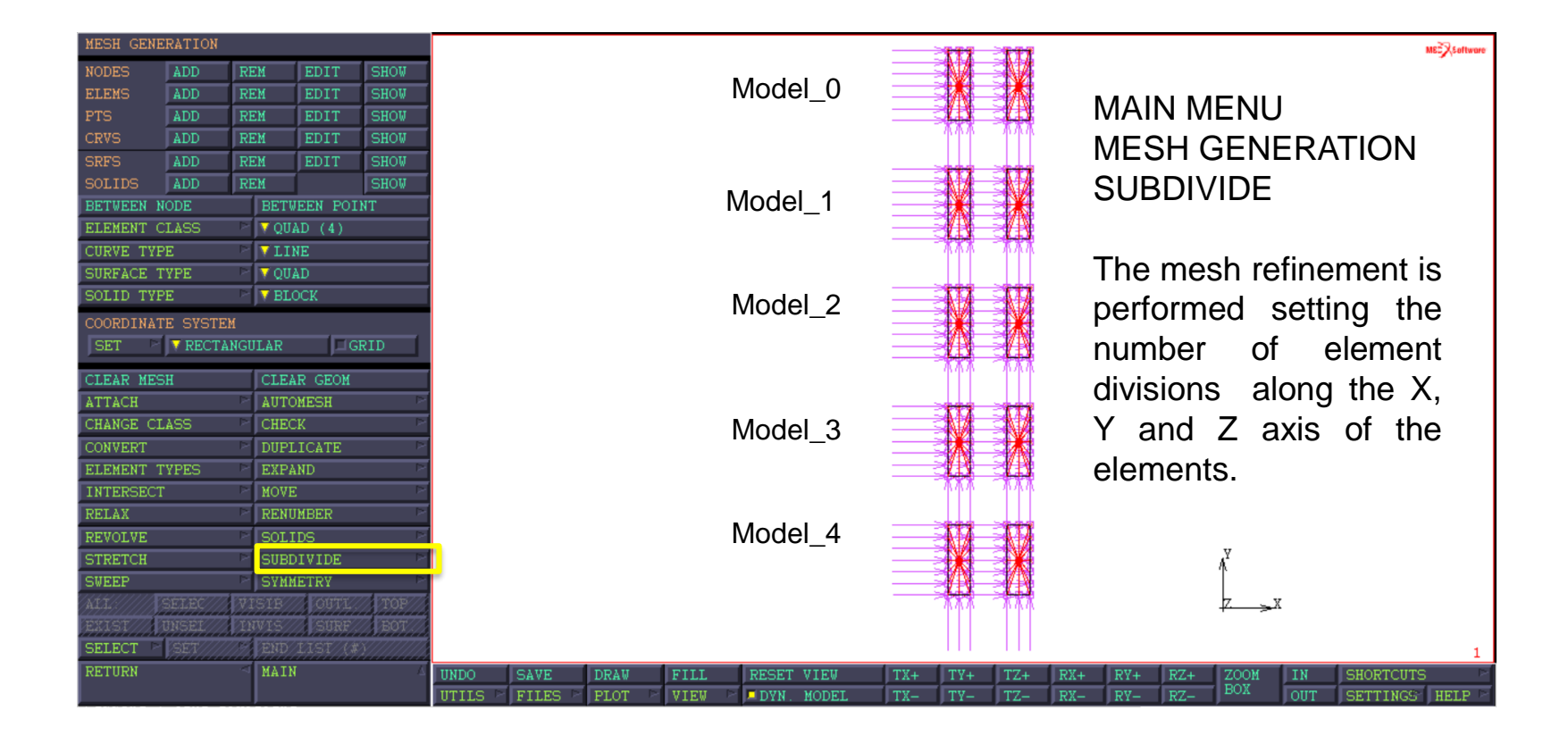

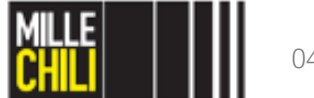

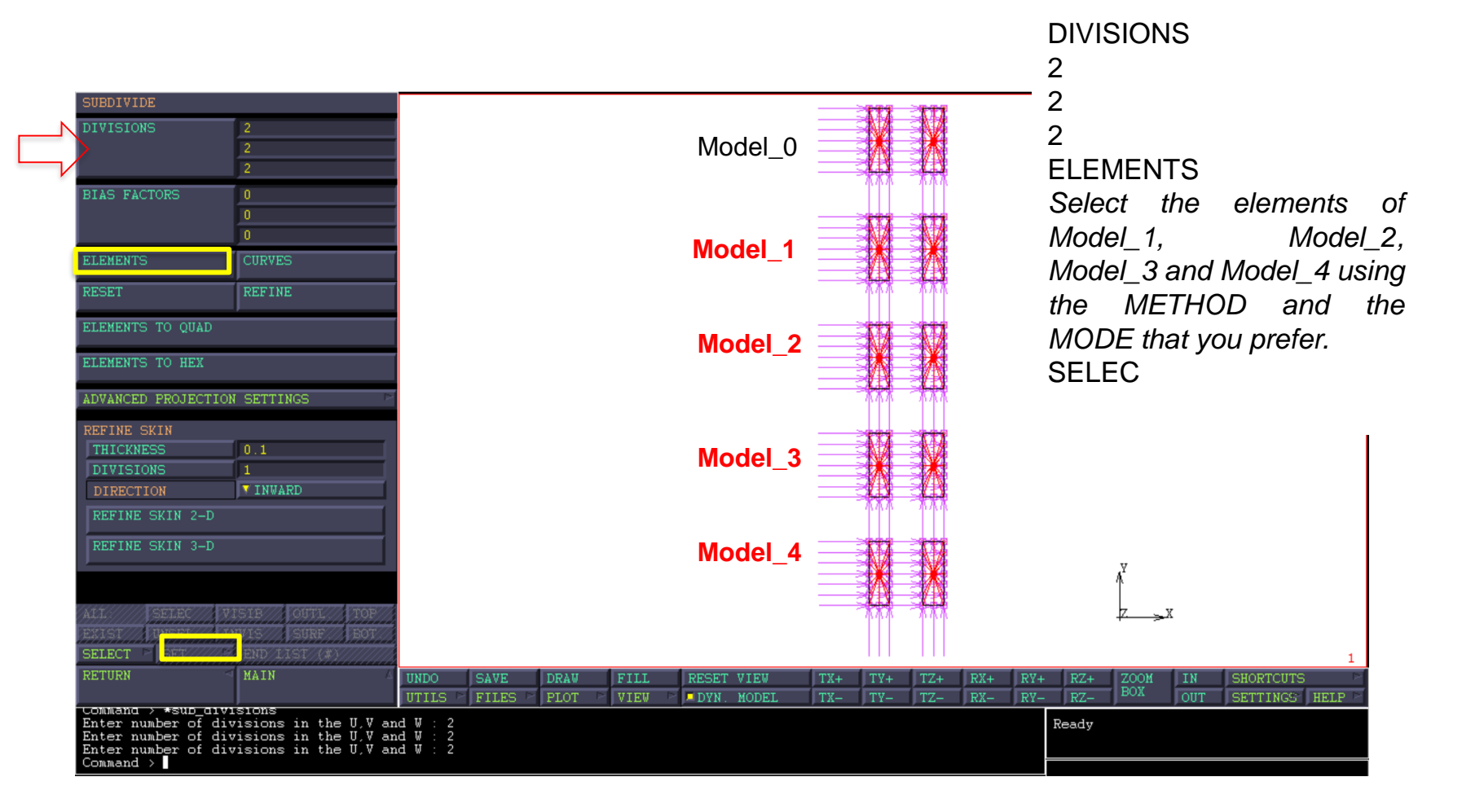

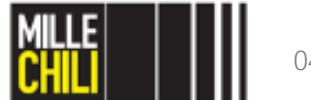

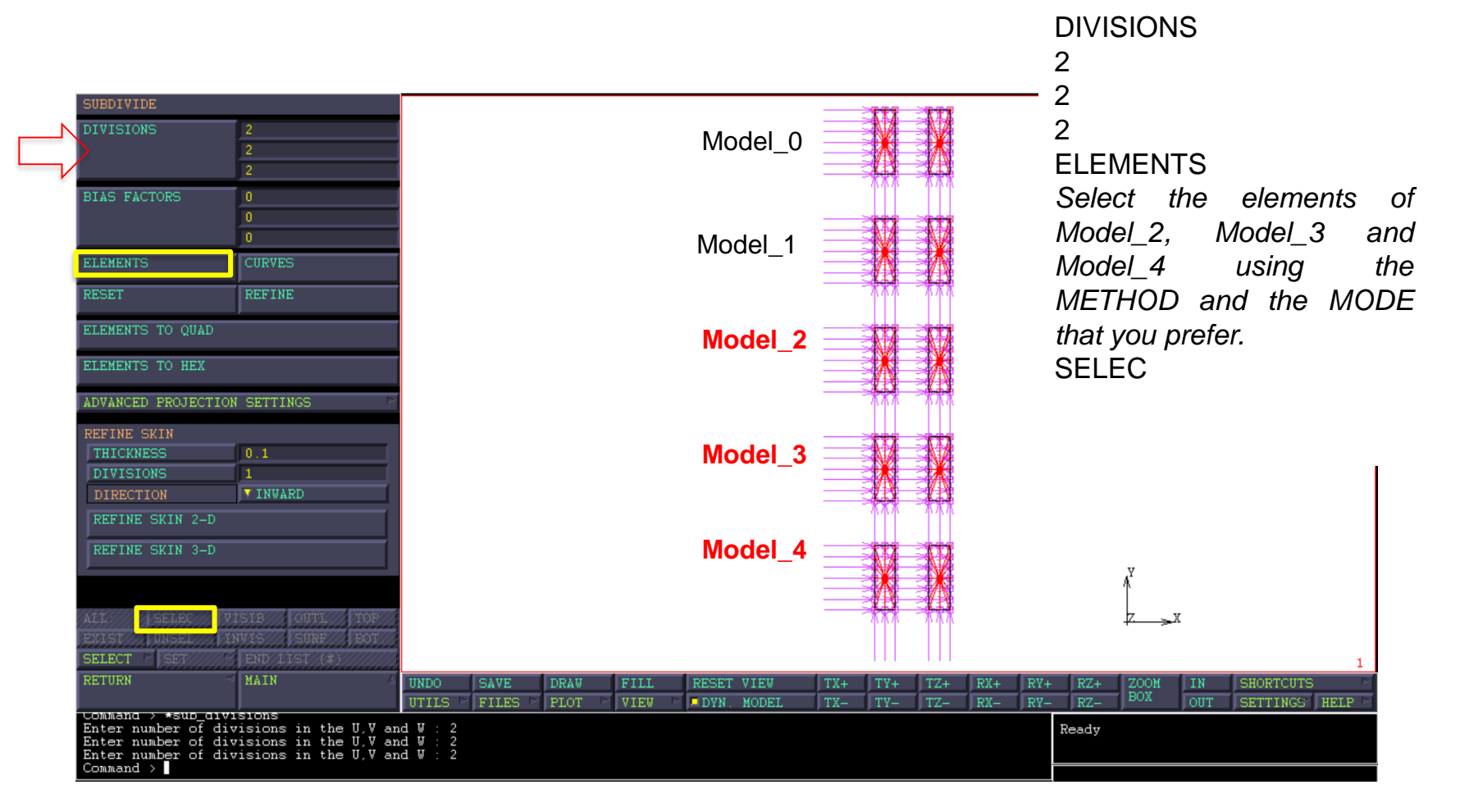

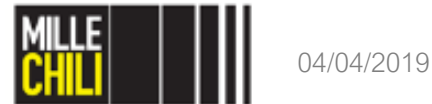

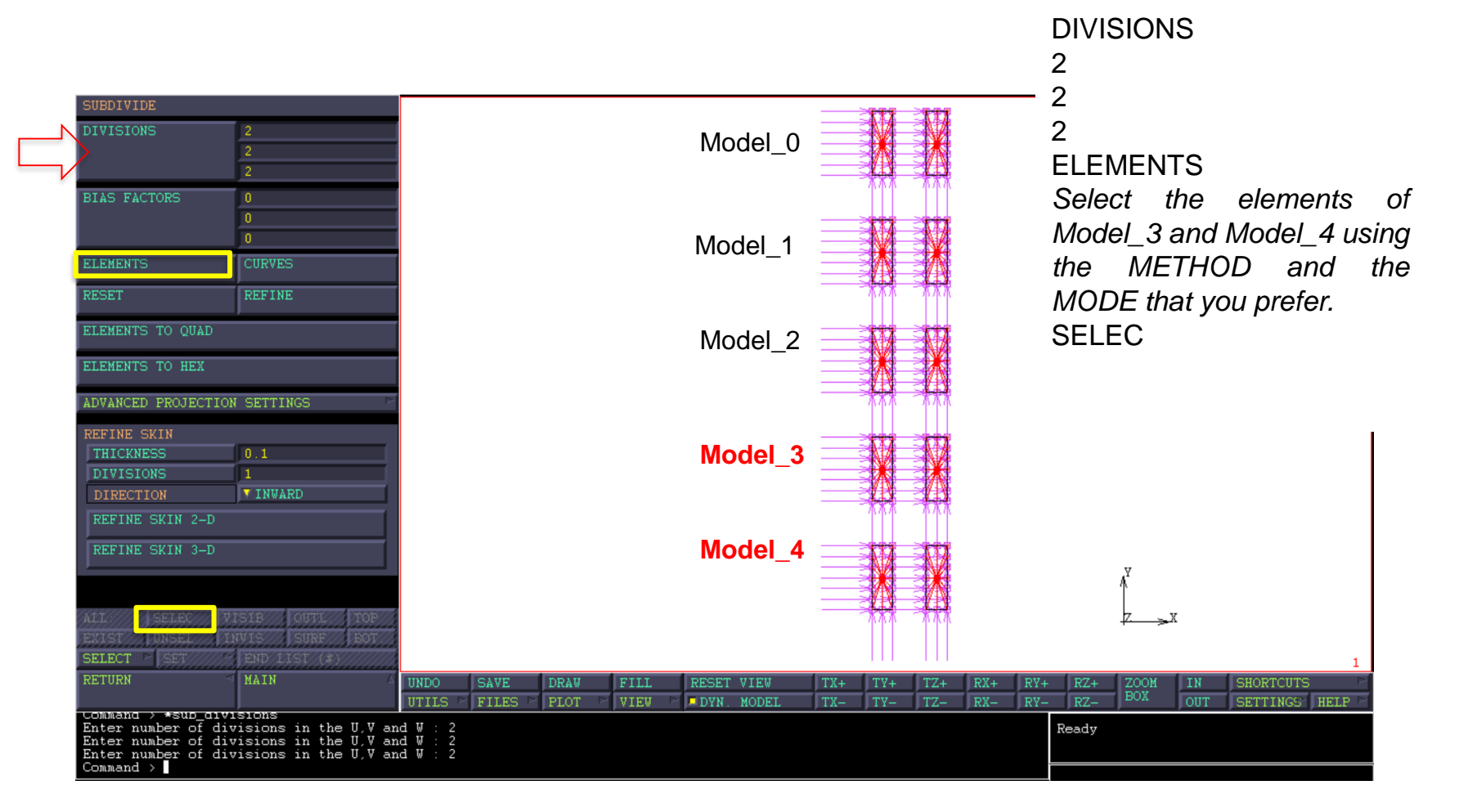

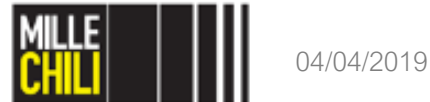

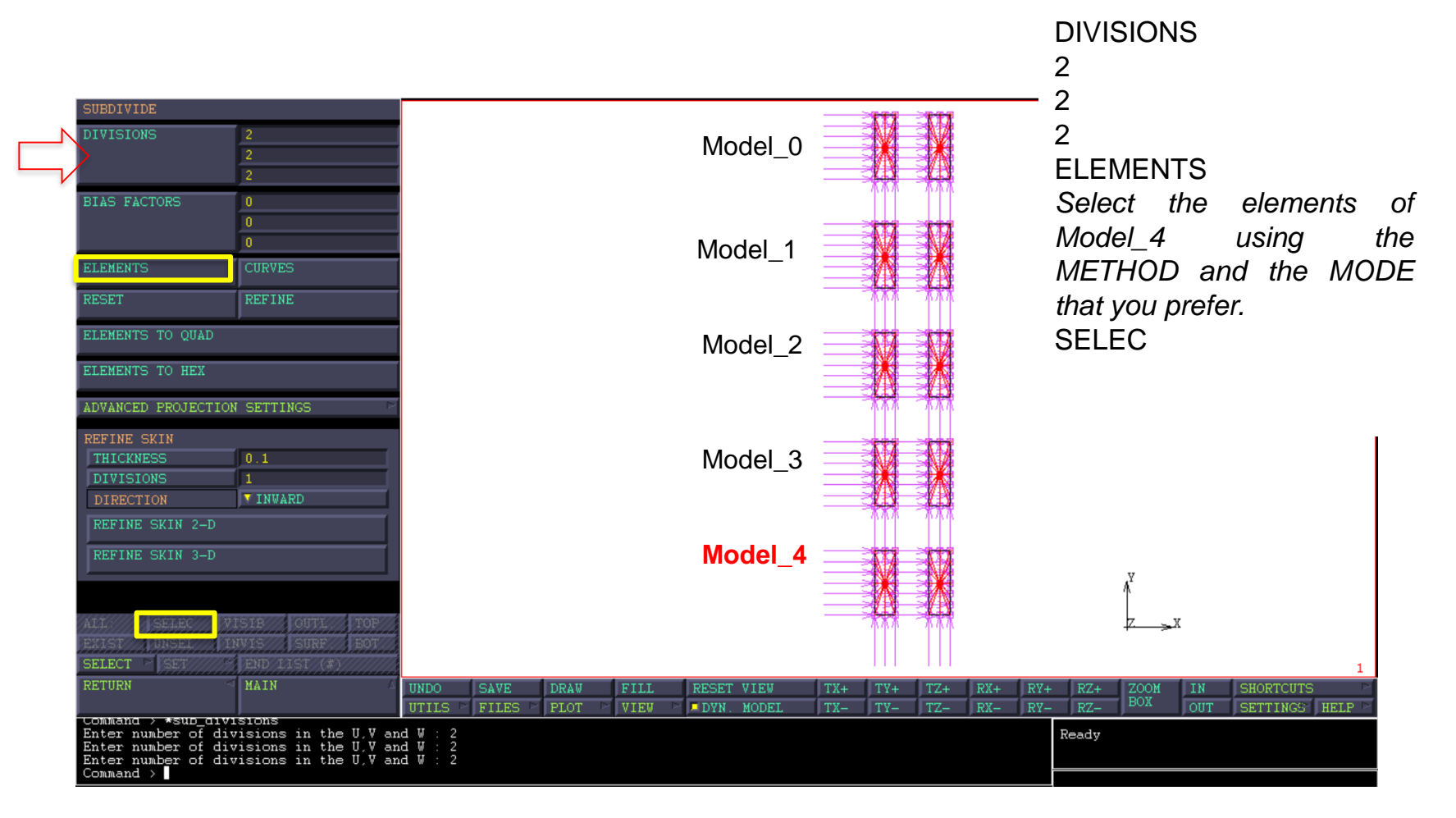

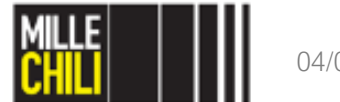

#### Detailed view of the models

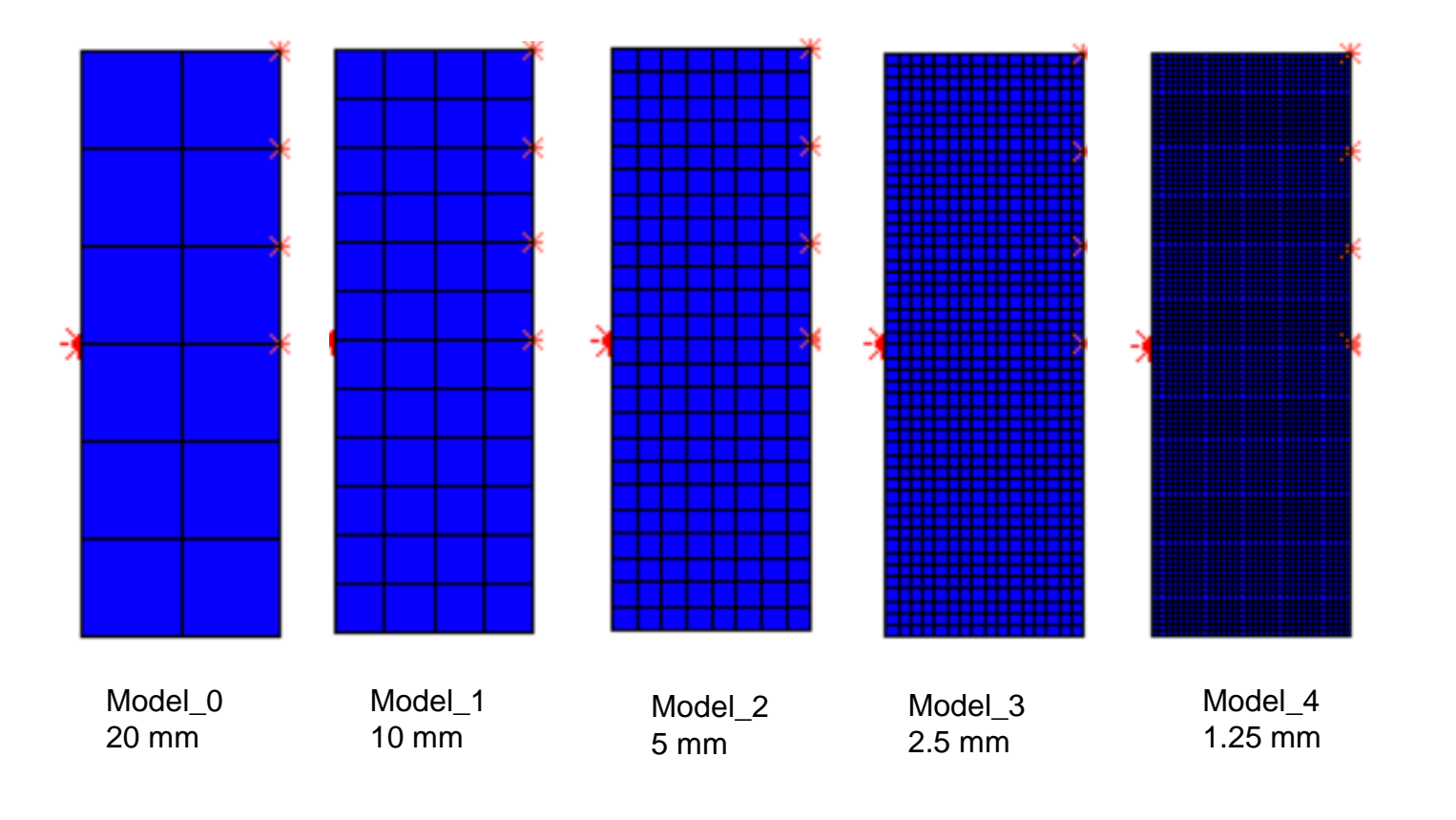

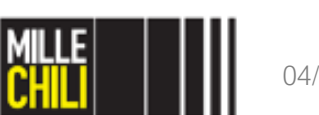

#### Thin-walled profile in torsion Sweep

```
| SWEEP NODES - DUPLICATE DUE TO THE ELEMENTS SUBDIVIDE;
| WITHOUT REMOVING THE LATERAL CRACK OF THE OPENED SECTION (left-hand side models)
| the tolerance (t) must be:
| lower then the crack size (0.1);
| lower than the minimum elements size (1.25);
therefore t < 0.1</pre>
| I consider a tolerance value equal to 0.05
*set sweep tolerance
0.05
*sweep nodes
all existing
*select clear
  _____
| CHECK THE COMMAND PROMPT
| Deleting 42191 duplicate nodes!
| Deleting 0 collapsed elements!
```

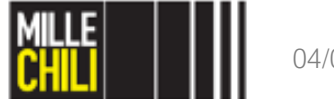

Detailed view of the Model\_2: RBE2 tied nodes

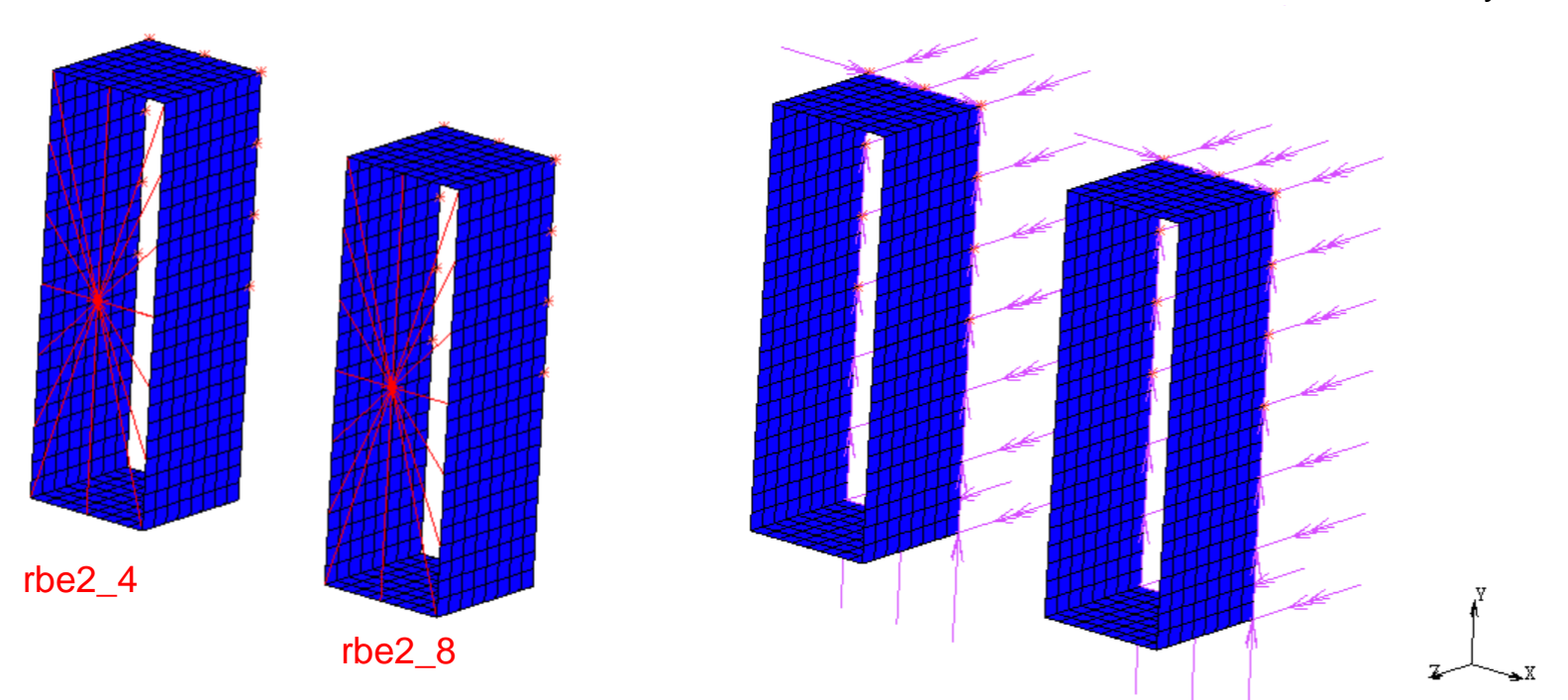

Detailed view of the Model\_2: BCs skew-symm

The refinement of the mesh by subdividing the elements required that both the tied nodes of the RBE2, and the nodes involved in the skew-symmetry BCs must be updated.

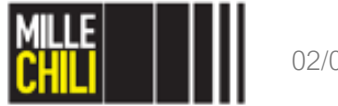

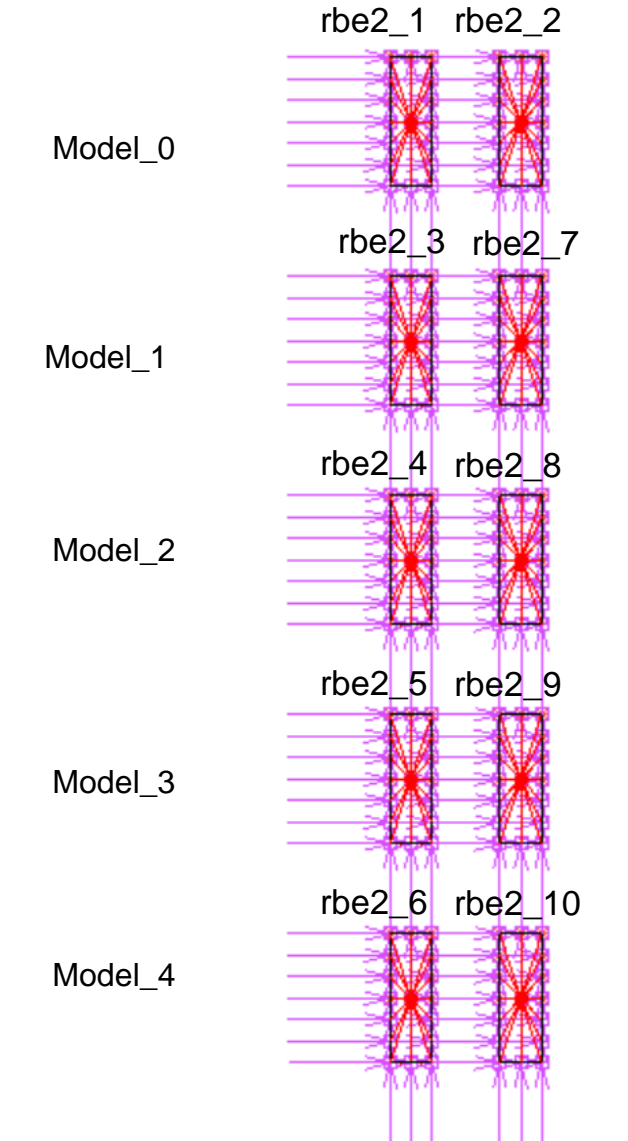

Make visibile the labels of the RBE2 on the screen, as follows:

PLOT RBE2: SETTING ☑ LABELS REGEN RESET VIEW FILL

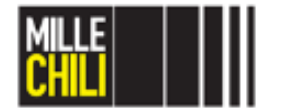

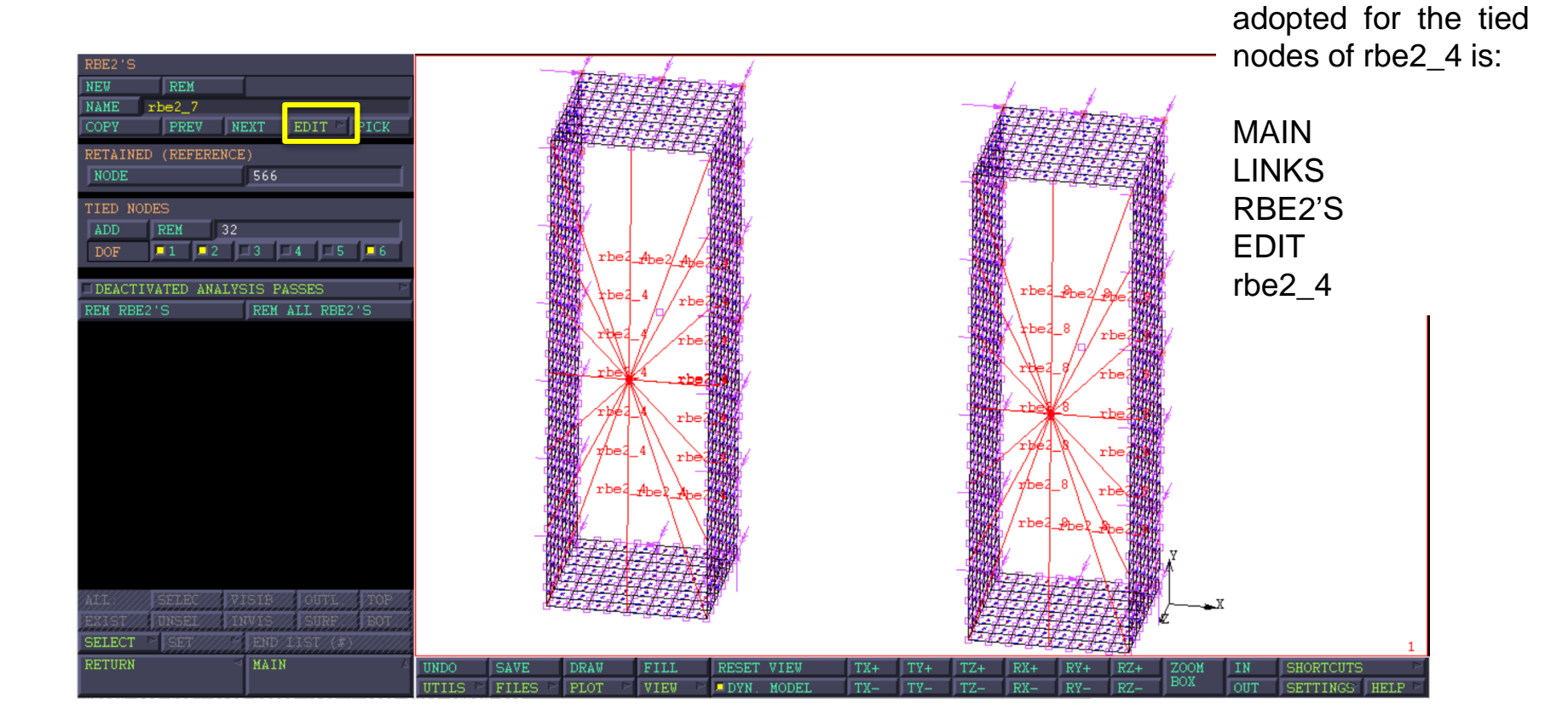

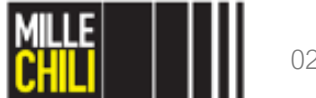

As an example, the

procedure

upload

As an example, the upload procedure adopted for the tied nodes of rbe2\_4 is:

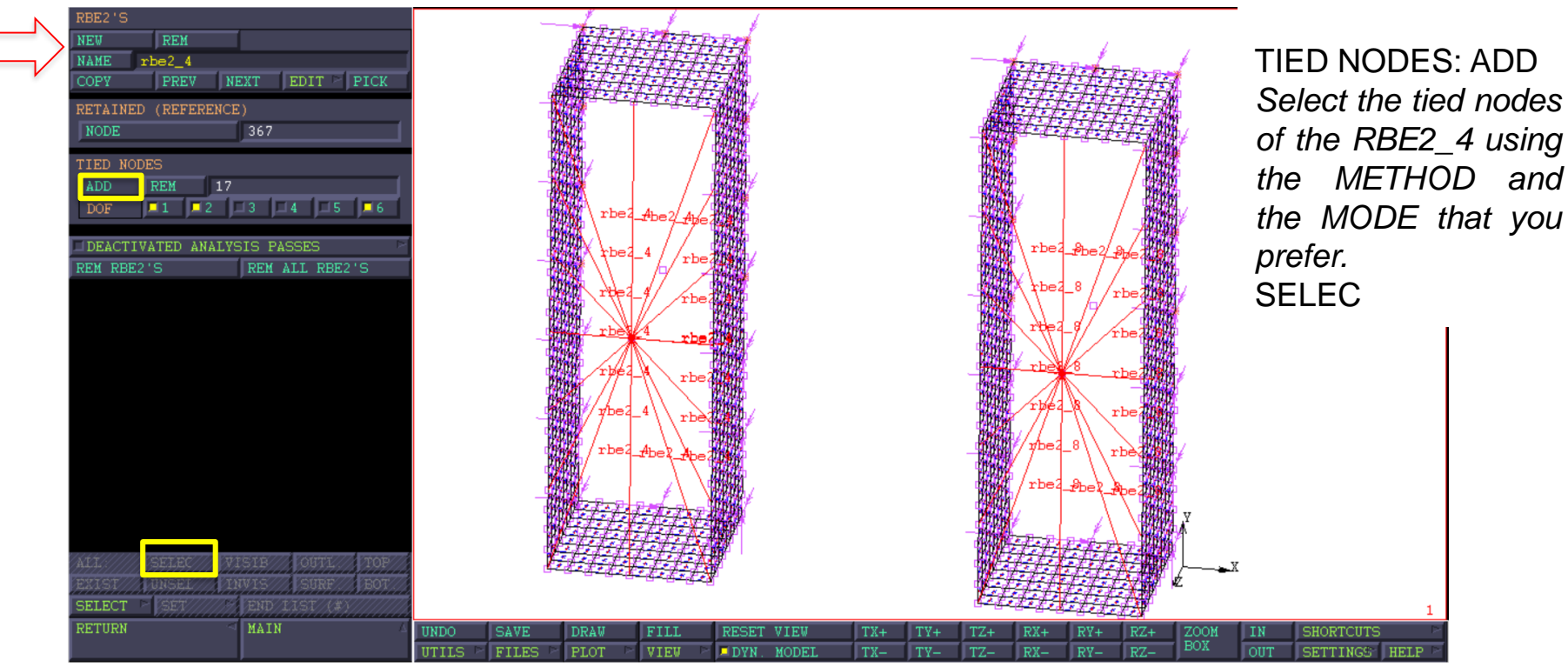

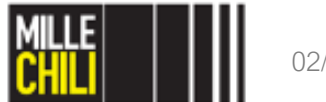

The number of tied nodes is function of the mesh refinement.

As an example, the tied nodes of RBE2\_4 are 367.

If you adopt the BOX METHOD, keep in mind to remove the retained node of RBE2. The retained node should not be included in the tied nodes, it generates an internal conflict based on the kinematic definition applied to the RBE2.

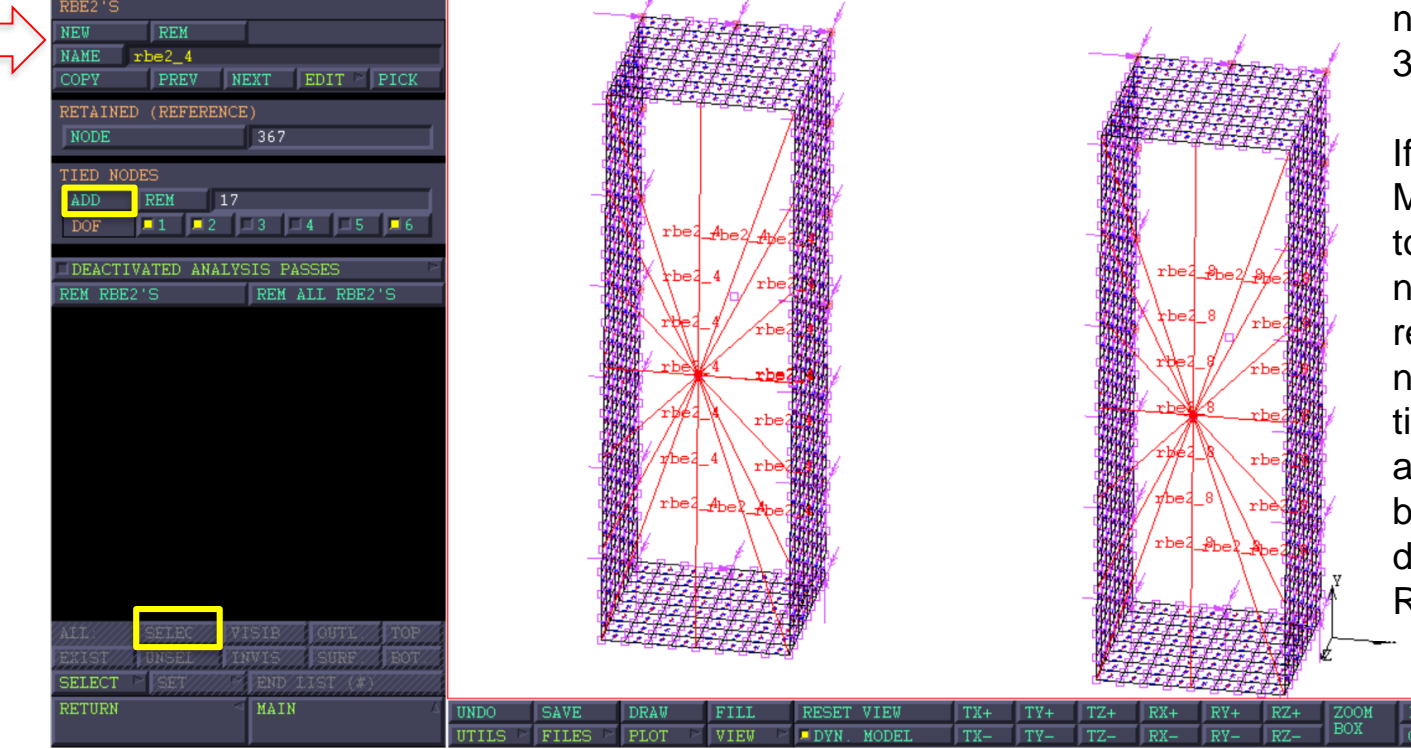

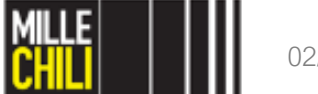

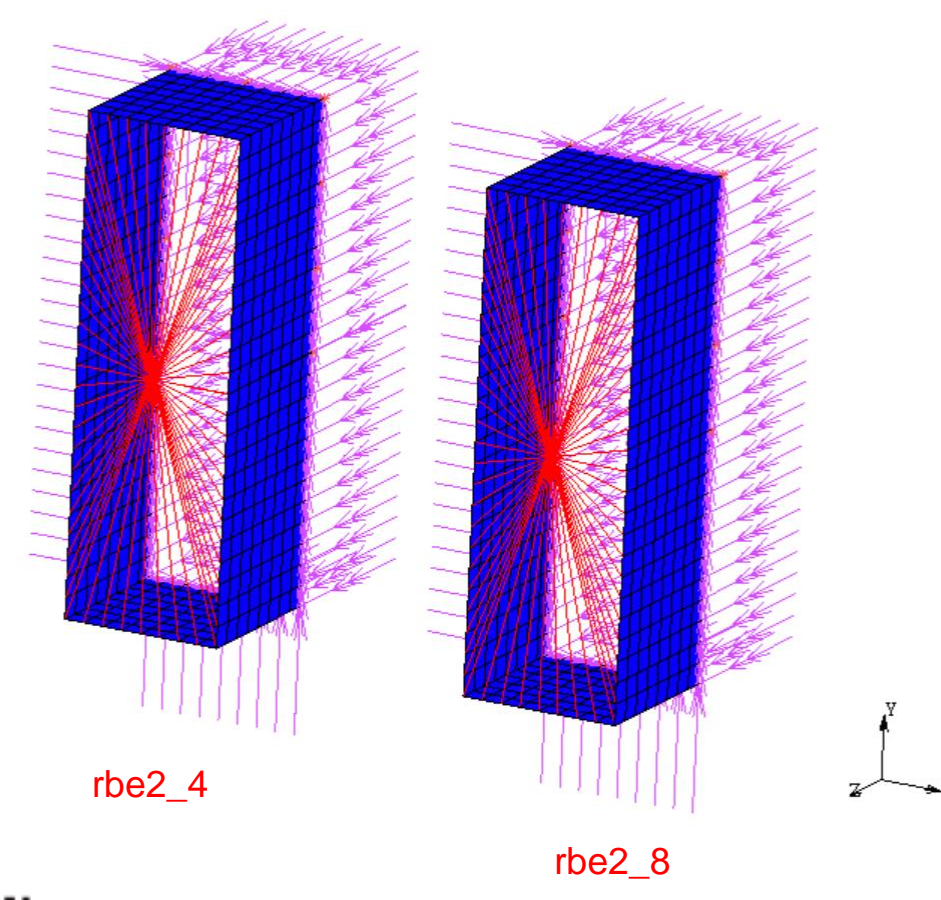

Keep in mind also to update the skewsymmetry BCs.

After the update of RBE2 and BCs, the Models\_2 becomes as shown here. Similarly, this procedure must be accomplished for any models.

The models are ready to be computed.

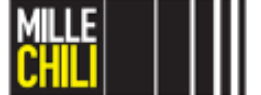

#### Thin-walled profile in torsion Mesh Convergence: RESULTS

The stiffness ( $K_t$ ) evaluated by FE and by the analytical solution are compared, and the relative error has been evaluated as follows:

$$-Kt\_ratio = \frac{Kt\_Opened}{Kt\_Closed}.$$

|             | Element size<br>[mm] | _Mt_ow_warp<br>[Nmm] | _Mt_cw_warp<br>[Nmm] | _Kt_ow_warp<br>[mm⁴] | _Kt_cw_warp<br>[mm⁴] | _Kt_ratio |
|-------------|----------------------|----------------------|----------------------|----------------------|----------------------|-----------|
| Analytical* | /                    | /                    | /                    | 832,0                | 515545,0             | 0,00161   |
| Model_0     | 20,00                | 22351,9              | 1,39025E+07          | 830,2                | 516378,6             | 0,00161   |
| Model_1     | 10,00                | 22309,4              | 1,39024E+07          | 828,6                | 516374,9             | 0,00160   |
| Model_2     | 5,00                 | 22234,7              | 1,39024E+07          | 825,9                | 516374,9             | 0,00160   |
| Model_3     | 2,50                 | 22129,0              | 1,39023E+07          | 821,9                | 516371,1             | 0,00159   |
| Model_4     | 1,25                 | 22038,4              | 1,39022E+07          | 818,6                | 516367,4             | 0,00159   |

\* exact solution for profile with infinitesimal thickness (t  $\rightarrow$  0)

The influence of the mesh size on the torsional stiffness evalution for closed section is negligible, and it is of limited relevance for the opened section.

|         | Error_Kt_ow_ | Error_Kt_cw_ |
|---------|--------------|--------------|
|         | warp [%]     | warp [%]     |
| Model_0 | 1,42%        | 0,0022%      |
| Model_1 | 1,23%        | 0,0014%      |
| Model_2 | 0,89%        | 0,0014%      |
| Model_3 | 0,41%        | 0,0007%      |

Relative error evaluated for the FE models refering to the Model\_4.

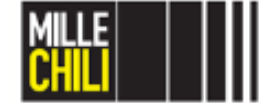

# Agenda

MSC Marc Mentat: Select entities

- Method & Mode;
- Store;
- Identify set.

Thin-walled profile in torsion

- Opened vs closed cross-section;
- Mesh convergence: Critical aspects
   References

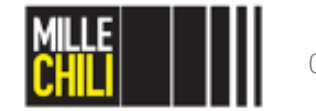

## Mesh convergence

Critical Aspects: Case A

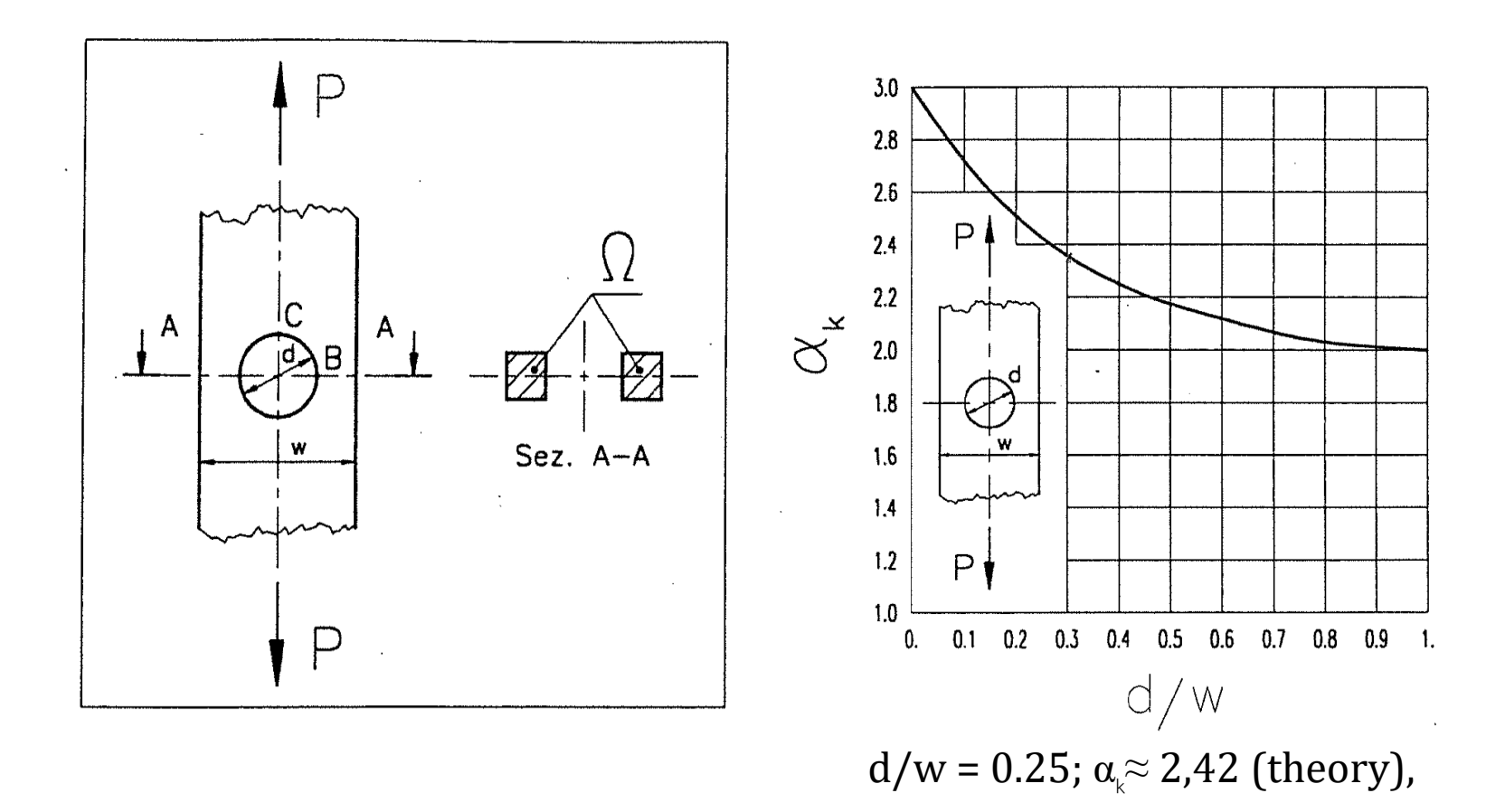

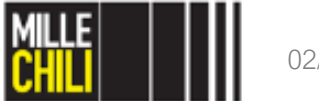

#### Mesh Convergence Critical Aspects: Case A

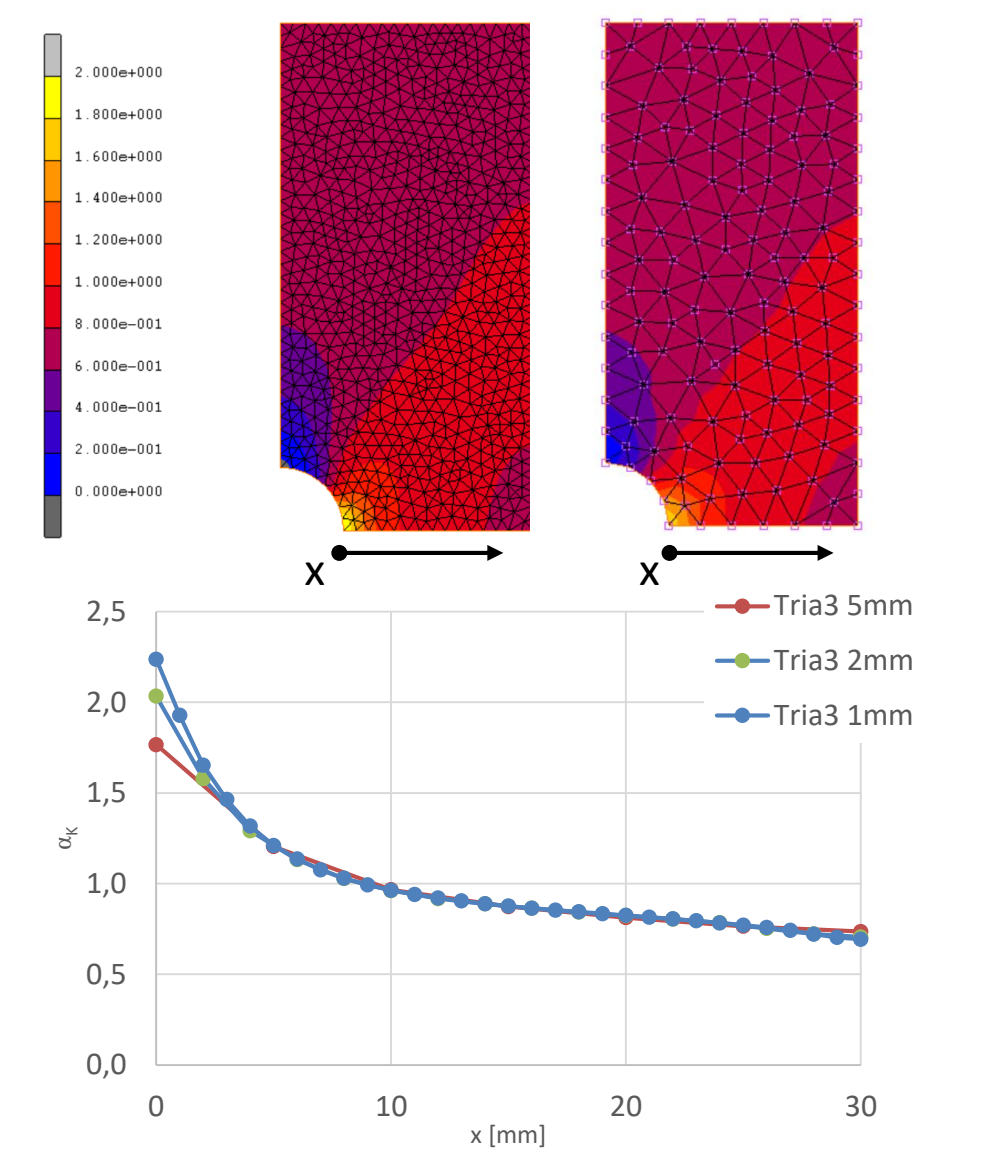

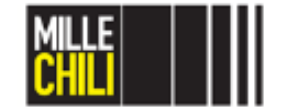

48

#### Mesh Convergence Critical Aspects: Case B

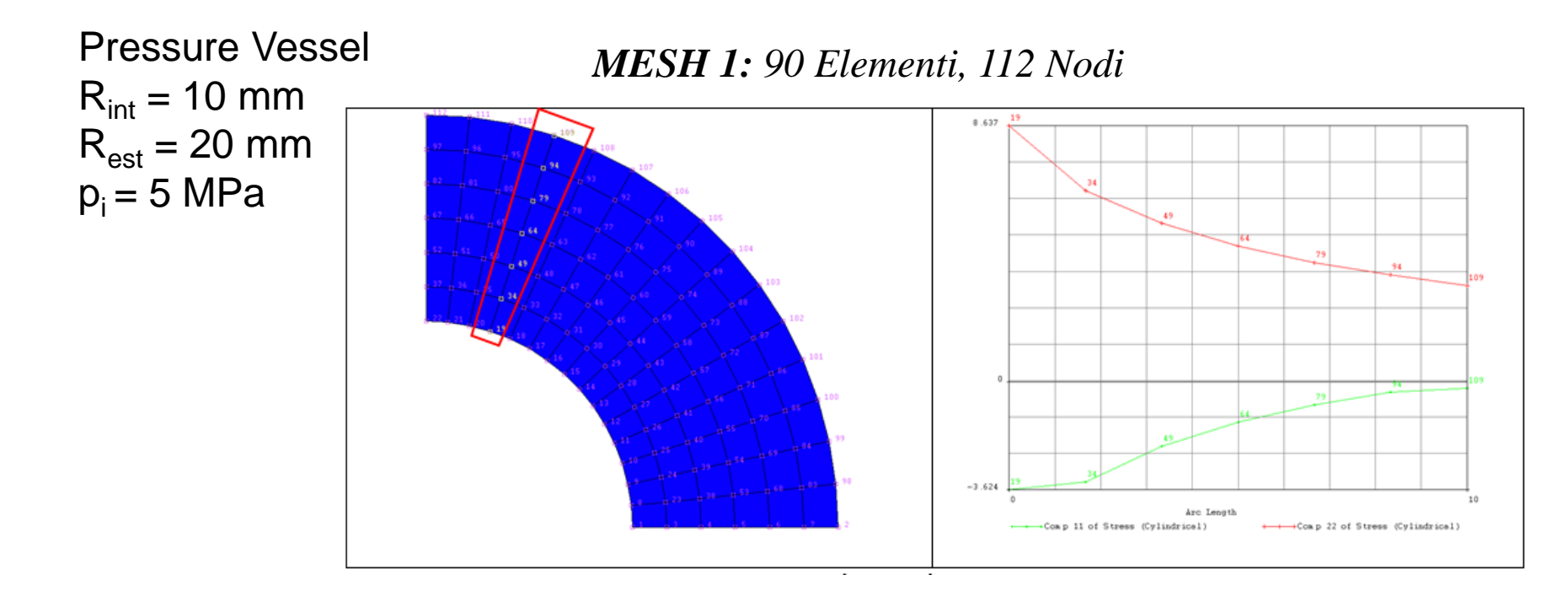

Lamè solution:  $\sigma_R|_{r=Ri} = -5 \text{ MPa}$  $\sigma_C|_{r=Ri} = 8.33 \text{ MPa}$ 

$$\sigma_r \mid_{R \text{ int}} = -p_{\text{int}}$$
$$\sigma_c \mid_{R \text{ int}} = p_{\text{int}} \frac{R_{est}^2 + R_{\text{int}}^2}{R_{est}^2 - R_{\text{int}}^2}$$

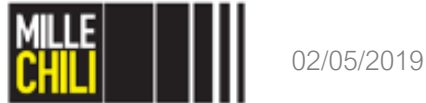

#### Mesh Convergence Critical Aspects: Case B

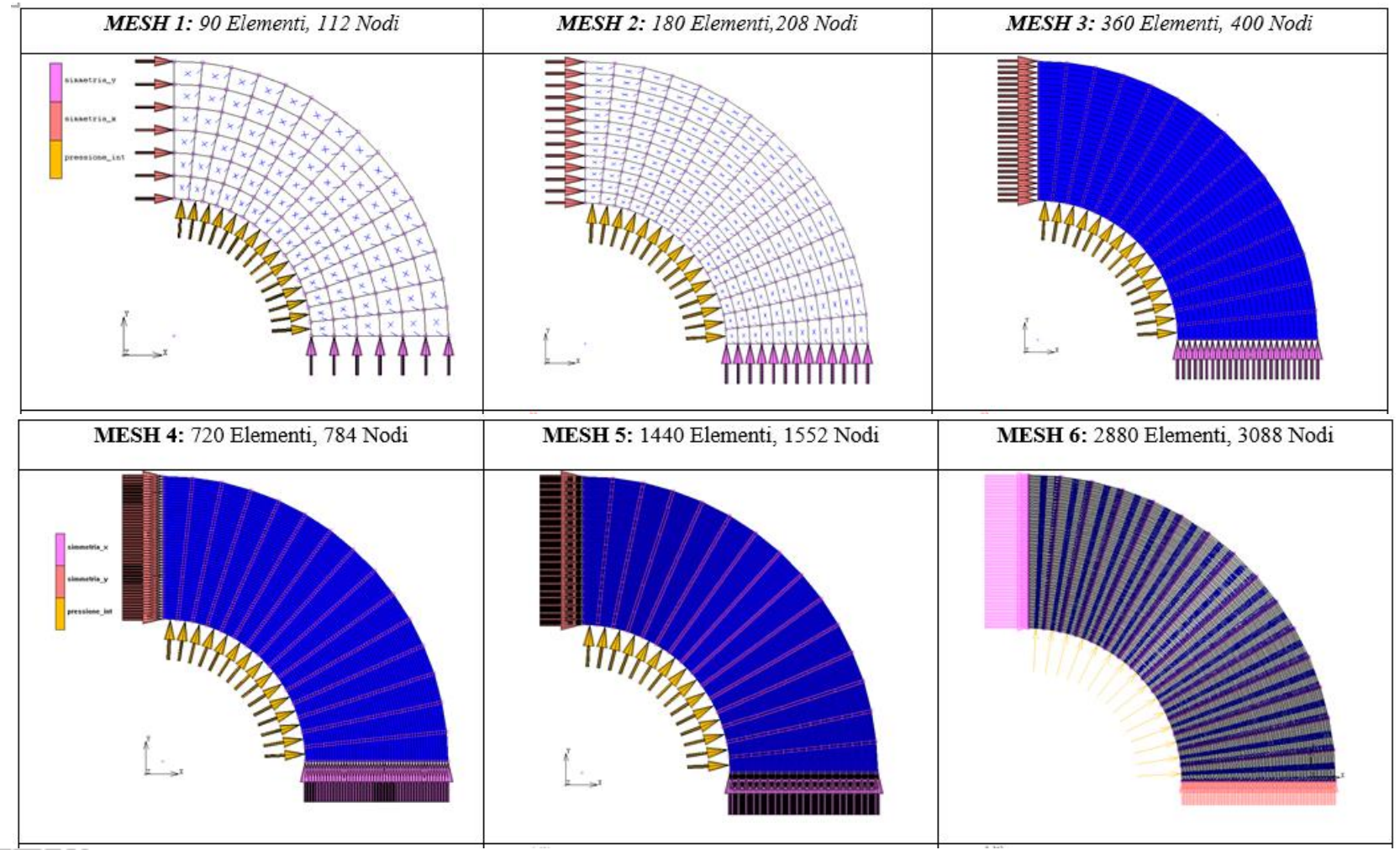

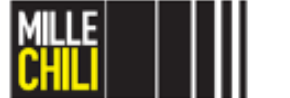

#### Mesh Convergence Critical Aspects: Case B

Asymptotic curve of the FE results with respect to the analytical solution.

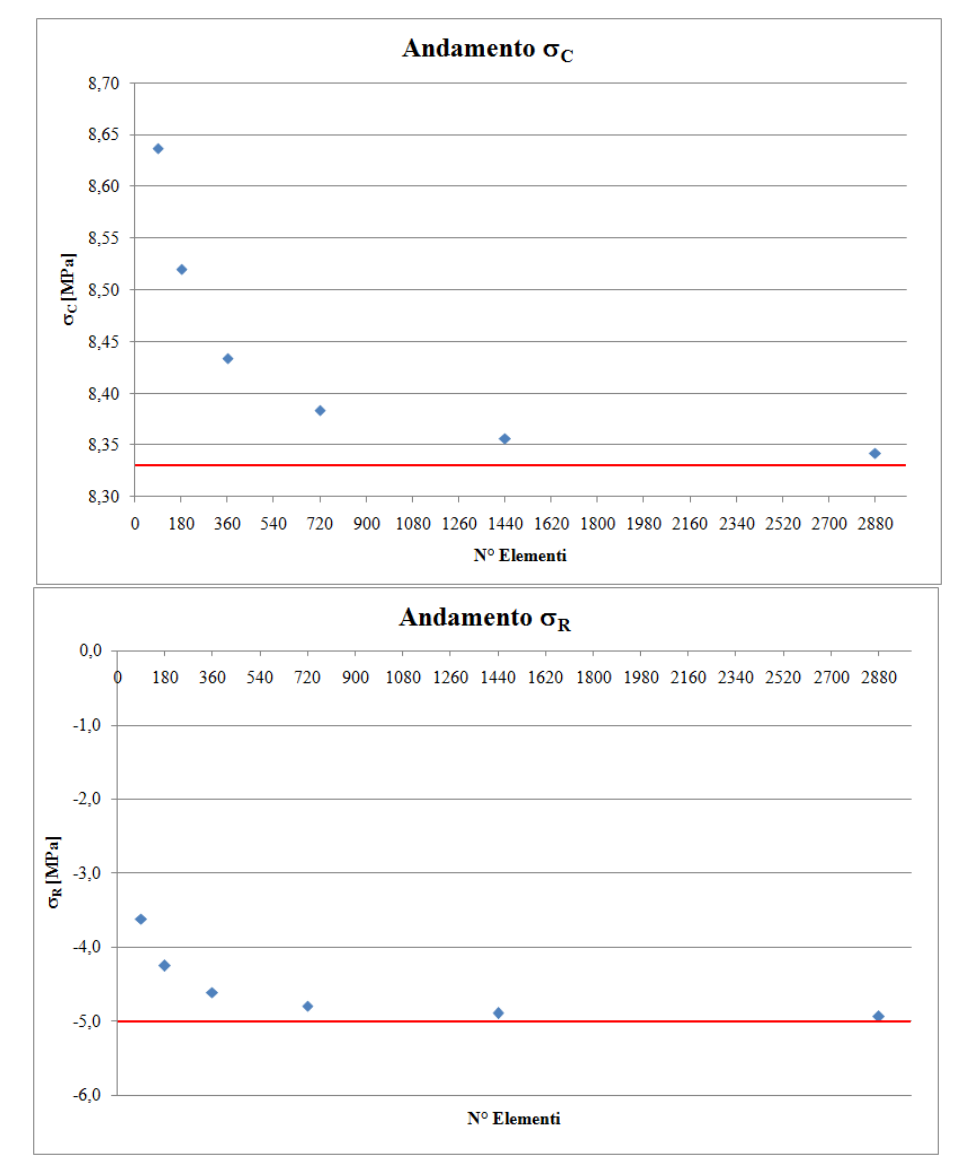

51

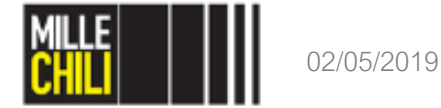

#### Mesh Convergence Critical aspects: singularity occurrence

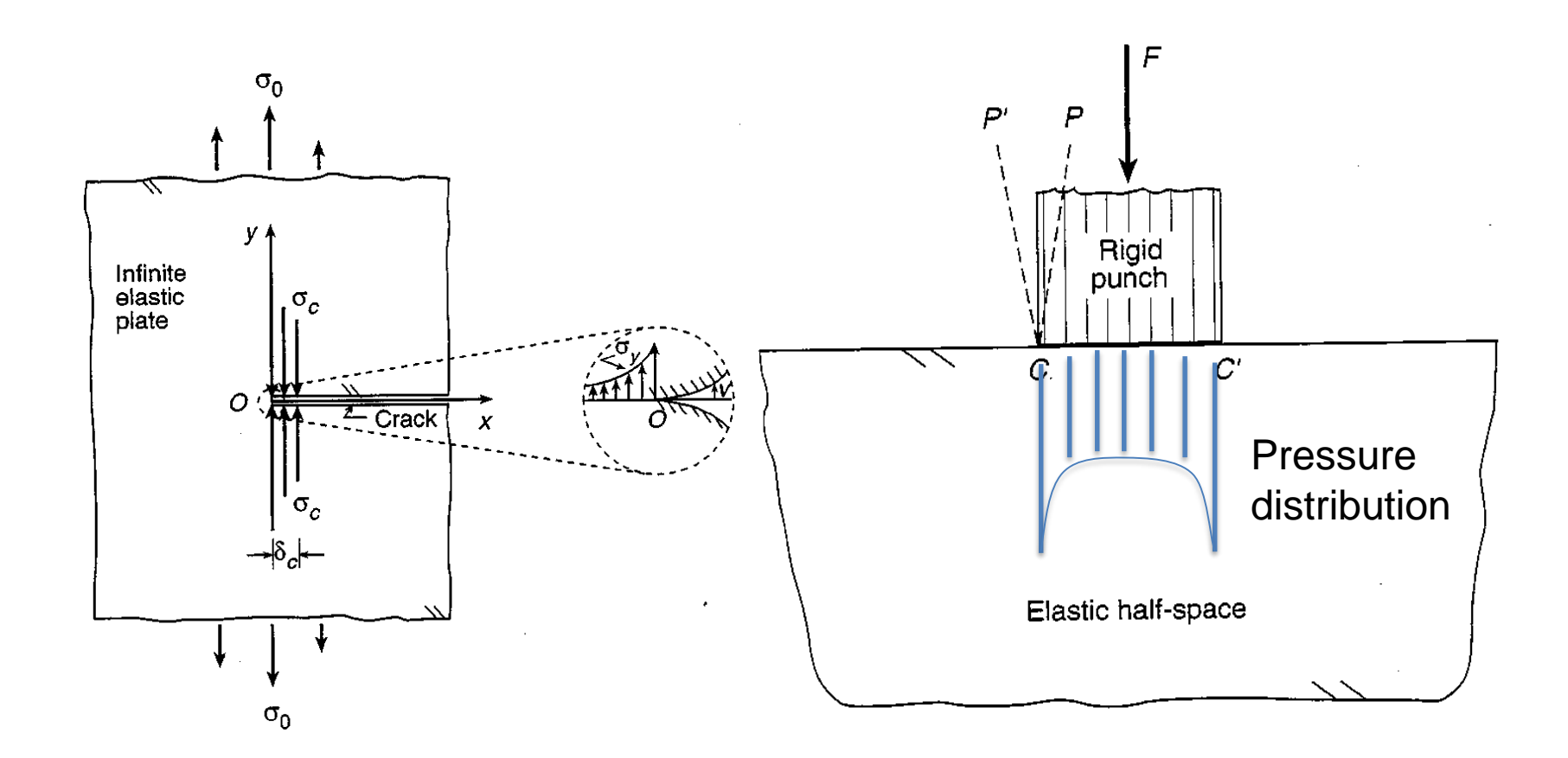

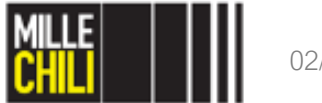

# Agenda

MSC Marc Mentat: Select entities

- Method & Mode;
- Store;
- Identify set.

Thin-walled profile in torsion

- Open vs close cross-section;
- Mesh convergence.

#### References

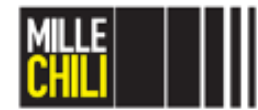

## References

#### LAB Marc Mentat files saved as:

torsione\_rev01\_nolabile.mud
torsione\_rev01\_nolabile\_open\_vs\_close.mud
torsione\_rev01\_nolabile\_open\_vs\_close\_mesh\_convergence.mud

thin\_walled\_profile\_in\_torsion\_open\_vs\_close.proc
thin\_walled\_profile\_in\_torsion\_open\_vs\_close\_mesh\_convergence.proc
torsional\_stiffness\_evaluation\_paom2019\_v001.ods

#### Books and papers:

Strozzi, A. (1998). Costruzione di Macchine, Pitagora Editrice, Bologna. Sinclair, G. B. (2004). Stress singularities in classical elasticity-I: Removal, interpretation, and analysis. Applied Mechanics Reviews, 57(4), 251-298. Sinclair, G. B. (2004). Stress singularities in classical elasticity-II: Asymptotic identification. Applied Mechanics Reviews, 57(5), 385-439.

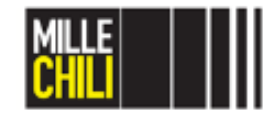